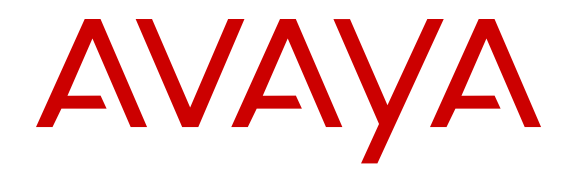

# Virtualization Configuration using Avaya Fabric Orchestrator

Release 1.0 NN48100-503 Issue 01.01 November 2015

#### Notice

While reasonable efforts have been made to ensure that the information in this document is complete and accurate at the time of printing, Avaya assumes no liability for any errors. Avaya reserves the right to make changes and corrections to the information in this document without the obligation to notify any person or organization of such changes.

#### **Documentation disclaimer**

"Documentation" means information published by Avaya in varying mediums which may include product information, operating instructions and performance specifications that Avaya may generally make available to users of its products and Hosted Services. Documentation does not include marketing materials. Avaya shall not be responsible for any modifications, additions, or deletions to the original published version of documentation unless such modifications, additions, or deletions were performed by Avaya. End User agrees to indemnify and hold harmless Avaya, Avaya's agents, servants and employees against all claims, lawsuits, demands and judgments arising out of, or in connection with, subsequent modifications, additions or deletions to this documentation, to the extent made by End User.

#### Link disclaimer

Avaya is not responsible for the contents or reliability of any linked websites referenced within this site or documentation provided by Avaya. Avaya is not responsible for the accuracy of any information, statement or content provided on these sites and does not necessarily endorse the products, services, or information described or offered within them. Avaya does not guarantee that these links will work all the time and has no control over the availability of the linked pages.

#### Warranty

Avaya provides a limited warranty on Avaya hardware and software. Refer to your sales agreement to establish the terms of the limited warranty. In addition, Avaya's standard warranty language, as well as information regarding support for this product while under warranty is available to Avaya customers and other parties through the Avaya Support website: <u>http://support.avaya.com/helpcenter/</u> <u>getGenericDetails?detailld=C20091120112456651010</u> under the link

"Warranty & Product Lifecycle" or such successor site as designated by Avaya. Please note that if You acquired the product(s) from an authorized Avaya Channel Partner outside of the United States and Canada, the warranty is provided to You by said Avaya Channel Partner and not by Avaya.

"Hosted Service" means a hosted service subscription that You acquire from either Avaya or an authorized Avaya Channel Partner (as applicable) and which is described further in Hosted SAS or other service description documentation regarding the applicable hosted service. If You purchase a Hosted Service subscription, the foregoing limited warranty may not apply but You may be entitled to support services in connection with the Hosted Service as described further in your service. Contact Avaya or Avaya Channel Partner (as applicable) for more information.

#### **Hosted Service**

THE FOLLOWING APPLIES IF YOU PURCHASE A HOSTED SERVICE SUBSCRIPTION FROM AVAYA OR AN AVAYA CHANNEL PARTNER (AS APPLICABLE), THE TERMS OF USE FOR HOSTED SERVICES ARE AVAILABLE ON THE AVAYA WEBSITE, <u>HTTP://SUPPORT.AVAYA.COM/LICENSEINFO</u> UNDER THE LINK "Avaya Terms of Use for Hosted Services" OR SUCH SUCCESSOR SITE AS DESIGNATED BY AVAYA, AND ARE APPLICABLE TO ANYONE WHO ACCESSES OR USES THE HOSTED SERVICE. BY ACCESSING OR USING THE HOSTED SERVICE, OR AUTHORIZING OTHERS TO DO SO, YOU, ON BEHALF OF YOURSELF AND THE ENTITY FOR WHOM YOU ARE DOING SO (HEREINAFTER REFERRED TO INTERCHANGEABLY AS "YOU" AND "END USER"), AGREE TO THE TERMS OF USE. IF YOU ARE ACCEPTING THE TERMS OF USE ON BEHALF A COMPANY OR OTHER LEGAL ENTITY, YOU REPRESENT THAT YOU HAVE THE AUTHORITY TO BIND SUCH ENTITY TO THESE TERMS OF USE. IF YOU DO NOT HAVE SUCH AUTHORITY, OR IF YOU DO NOT WISH TO ACCEPT THESE TERMS OF USE, YOU MUST NOT ACCESS OR USE THE HOSTED SERVICE OR AUTHORIZE ANYONE TO ACCESS OR USE THE HOSTED SERVICE. YOUR USE OF THE HOSTED SERVICE SHALL BE LIMITED BY THE NUMBER AND TYPE OF LICENSES PURCHASED UNDER YOUR CONTRACT FOR THE HOSTED SERVICE, PROVIDED, HOWEVER, THAT FOR CERTAIN HOSTED SERVICES IF APPLICABLE, YOU MAY HAVE THE OPPORTUNITY TO USE FLEX LICENSES, WHICH WILL BE INVOICED ACCORDING TO ACTUAL USAGE ABOVE THE CONTRACT LICENSE LEVEL. CONTACT AVAYA OR AVAYA'S CHANNEL PARTNER FOR MORE INFORMATION ABOUT THE LICENSES FOR THE APPLICABLE HOSTED SERVICE, THE AVAILABILITY OF ANY FLEX LICENSES (IF APPLICABLE), PRICING AND BILLING INFORMATION, AND OTHER IMPORTANT INFORMATION REGARDING THE HOSTED SERVICE.

#### Licenses

THE SOFTWARE LICENSE TERMS AVAILABLE ON THE AVAYA WEBSITE, HTTP://SUPPORT.AVAYA.COM/LICENSEINFO, UNDER THE LINK "AVAYA SOFTWARE LICENSE TERMS (Avaya Products)" OR SUCH SUCCESSOR SITE AS DESIGNATED BY AVAYA, ARE APPLICABLE TO ANYONE WHO DOWNLOADS, USES AND/OR INSTALLS AVAYA SOFTWARE, PURCHASED FROM AVAYA INC., ANY AVAYA AFFILIATE, OR AN AVAYA CHANNEL PARTNER (AS APPLICABLE) UNDER A COMMERCIAL AGREEMENT WITH AVAYA OR AN AVAYA CHANNEL PARTNER. UNLESS OTHERWISE AGREED TO BY AVAYA IN WRITING, AVAYA DOES NOT EXTEND THIS LICENSE IF THE SOFTWARE WAS OBTAINED FROM ANYONE OTHER THAN AVAYA, AN AVAYA AFFILIATE OR AN AVAYA CHANNEL PARTNER: AVAYA RESERVES THE RIGHT TO TAKE LEGAL ACTION AGAINST YOU AND ANYONE ELSE USING OR SELLING THE SOFTWARE WITHOUT A LICENSE. BY INSTALLING, DOWNLOADING OR USING THE SOFTWARE, OR AUTHORIZING OTHERS TO DO SO, YOU, ON BEHALF OF YOURSELF AND THE ENTITY FOR WHOM YOU ARE INSTALLING. DOWNLOADING OR USING THE SOFTWARE (HEREINAFTER REFERRED TO INTERCHANGEABLY AS "YOU" AND "END USER"), AGREE TO THESE TERMS AND CONDITIONS AND CREATE A BINDING CONTRACT BETWEEN YOU AND AVAYA INC. OR THE APPLICABLE AVAYA AFFILIATE ("AVAYA").

Avaya grants You a license within the scope of the license types described below, with the exception of Heritage Nortel Software, for which the scope of the license is detailed below. Where the order documentation does not expressly identify a license type, the applicable license will be a Designated System License. The applicable number of licenses and units of capacity for which the license is granted will be one (1), unless a different number of licenses or units of capacity is specified in the documentation or other materials available to You. "Software" means computer programs in object code, provided by Avaya or an Avaya Channel Partner, whether as stand-alone products, pre-installed on hardware products, and any upgrades, updates, patches, bug fixes, or modified versions thereto. "Designated Processor" means a single stand-alone computing device. "Server" means a Designated Processor that hosts a software application to be accessed by multiple users. "Instance" means a single copy of the Software executing at a particular time: (i) on one physical machine; or (ii) on one deployed software virtual machine ("VM") or similar deployment.

#### License types

Designated System(s) License (DS). End User may install and use each copy or an Instance of the Software only on a number of Designated Processors up to the number indicated in the order. Avaya may require the Designated Processor(s) to be identified in the order by type, serial number, feature key, Instance, location or other specific designation, or to be provided by End User to Avaya through electronic means established by Avaya specifically for this purpose.

Concurrent User License (CU). End User may install and use the Software on multiple Designated Processors or one or more Servers, so long as only the licensed number of Units are accessing and using the Software at any given time. A "Unit" means the unit on which Avaya, at its sole discretion, bases the pricing of its licenses and can be, without limitation, an agent, port or user, an e-mail or voice mail account in the name of a person or corporate function (e.g., webmaster or helpdesk), or a directory entry in the administrative database utilized by the Software that permits one user to interface with the Software. Units may be linked to a specific, identified Server or an Instance of the Software.

Database License (DL). End User may install and use each copy or an Instance of the Software on one Server or on multiple Servers provided that each of the Servers on which the Software is installed communicates with no more than one Instance of the same database.

CPU License (CP). End User may install and use each copy or Instance of the Software on a number of Servers up to the number indicated in the order provided that the performance capacity of the Server(s) does not exceed the performance capacity specified for the Software. End User may not re-install or operate the Software on Server(s) with a larger performance capacity without Avaya's prior consent and payment of an upgrade fee.

Named User License (NU). You may: (i) install and use each copy or Instance of the Software on a single Designated Processor or Server per authorized Named User (defined below); or (ii) install and use each copy or Instance of the Software on a Server so long as only authorized Named Users access and use the Software. "Named User", means a user or device that has been expressly authorized by Avaya to access and use the Software. At Avaya's sole discretion, a "Named User" may be, without limitation, designated by name, corporate function (e.g., webmaster or helpdesk), an e-mail or voice mail account in the name of a person or corporate function, or a directory entry in the administrative database utilized by the Software that permits one user to interface with the Software.

Shrinkwrap License (SR). You may install and use the Software in accordance with the terms and conditions of the applicable license agreements, such as "shrinkwrap" or "clickthrough" license accompanying or applicable to the Software ("Shrinkwrap License").

#### Heritage Nortel Software

"Heritage Nortel Software" means the software that was acquired by Avaya as part of its purchase of the Nortel Enterprise Solutions Business in December 2009. The Heritage Nortel Software is the software contained within the list of Heritage Nortel Products located at <u>http://support.avaya.com/LicenseInfo</u> under the link "Heritage Nortel Products" or such successor site as designated by Avaya. For Heritage Nortel Software, Avaya grants Customer a license to use Heritage Nortel Software provided hereunder solely to the extent of the authorized activation or authorized usage level, solely for the purpose specified in the Documentation, and solely as embedded in, for execution on, or for communication with Avaya equipment. Charges for Heritage Nortel Software may be based on extent of activation or use authorized as specified in an order or invoice.

#### Copyright

Except where expressly stated otherwise, no use should be made of materials on this site, the Documentation, Software, Hosted Service, or hardware provided by Avaya. All content on this site, the documentation, Hosted Service, and the product provided by Avaya including the selection, arrangement and design of the content is owned either by Avaya or its licensors and is protected by copyright and other intellectual property laws including the sui generis rights relating to the protection of databases. You may not modify, copy, reproduce, republish, upload, post, transmit or distribute in any way any content, in whole or in part, including any code and software unless expressly authorized by Avaya. Unauthorized reproduction, transmission, dissemination, storage, and or use without the express written consent of Avaya can be a criminal, as well as a civil offense under the applicable law.

#### Virtualization

The following applies if the product is deployed on a virtual machine. Each product has its own ordering code and license types. Note that each Instance of a product must be separately licensed and ordered. For example, if the end user customer or Avaya Channel Partner would like to install two Instances of the same type of products, then two products of that type must be ordered.

#### **Third Party Components**

"Third Party Components" mean certain software programs or portions thereof included in the Software or Hosted Service may

contain software (including open source software) distributed under third party agreements ("Third Party Components"), which contain terms regarding the rights to use certain portions of the Software ("Third Party Terms"). As required, information regarding distributed Linux OS source code (for those products that have distributed Linux OS source code) and identifying the copyright holders of the Third Party Components and the Third Party Terms that apply is available in the products, Documentation or on Avaya's website at: http:// support.avaya.com/Copyright or such successor site as designated by Avaya. The open source software license terms provided as Third Party Terms are consistent with the license rights granted in these Software License Terms, and may contain additional rights benefiting You, such as modification and distribution of the open source software. The Third Party Terms shall take precedence over these Software License Terms, solely with respect to the applicable Third Party Components to the extent that these Software License Terms impose greater restrictions on You than the applicable Third Party Terms

The following applies if the H.264 (AVC) codec is distributed with the product. THIS PRODUCT IS LICENSED UNDER THE AVC PATENT PORTFOLIO LICENSE FOR THE PERSONAL USE OF A CONSUMER OR OTHER USES IN WHICH IT DOES NOT RECEIVE REMUNERATION TO (i) ENCODE VIDEO IN COMPLIANCE WITH THE AVC STANDARD ("AVC VIDEO") AND/OR (ii) DECODE AVC VIDEO THAT WAS ENCODED BY A CONSUMER ENGAGED IN A PERSONAL ACTIVITY AND/OR WAS OBTAINED FROM A VIDEO PROVIDER LICENSED TO PROVIDE AVC VIDEO. NO LICENSE IS GRANTED OR SHALL BE IMPLIED FOR ANY OTHER USE. ADDITIONAL INFORMATION MAY BE OBTAINED FROM MPEG LA, L.L.C. SEE HTTP://WWW.MPEGLA.COM.

#### Service Provider

THE FOLLOWING APPLIES TO AVAYA CHANNEL PARTNER'S HOSTING OF AVAYA PRODUCTS OR SERVICES. THE PRODUCT OR HOSTED SERVICE MAY USE THIRD PARTY COMPONENTS SUBJECT TO THIRD PARTY TERMS AND REQUIRE A SERVICE PROVIDER TO BE INDEPENDENTLY LICENSED DIRECTLY FROM THE THIRD PARTY SUPPLIER. AN AVAYA CHANNEL PARTNER'S HOSTING OF AVAYA PRODUCTS MUST BE AUTHORIZED IN WRITING BY AVAYA AND IF THOSE HOSTED PRODUCTS USE OR EMBED CERTAIN THIRD PARTY SOFTWARE, INCLUDING BUT NOT LIMITED TO MICROSOFT SOFTWARE OR CODECS, THE AVAYA CHANNEL PARTNER IS REQUIRED TO INDEPENDENTLY OBTAIN ANY APPLICABLE LICENSE AGREEMENTS, AT THE AVAYA CHANNEL PARTNER'S EXPENSE, DIRECTLY FROM THE APPLICABLE THIRD PARTY SUPPLIER.

WITH RESPECT TO CODECS, IF THE AVAYA CHANNEL PARTNER IS HOSTING ANY PRODUCTS THAT USE OR EMBED THE G.729 CODEC, H.264 CODEC, OR H.265 CODEC, THE AVAYA CHANNEL PARTNER ACKNOWLEDGES AND AGREES THE AVAYA CHANNEL PARTNER IS RESPONSIBLE FOR ANY AND ALL RELATED FEES AND/OR ROYALTIES. THE G.729 CODEC IS LICENSED BY SIPRO LAB TELECOM INC. SEE OM/CONTACT.HTML. THE H.264 (AVC) CODEC IS LICENSED UNDER THE AVC PATENT PORTFOLIO LICENSE FOR THE PERSONAL USE OF A CONSUMER OR OTHER USES IN WHICH IT DOES NOT RECEIVE REMUNERATION TO: (I) ENCODE VIDEO IN COMPLIANCE WITH THE AVC STANDARD ("AVC VIDEO") AND/OR (II) DECODE AVC VIDEO THAT WAS ENCODED BY A CONSUMER ENGAGED IN A PERSONAL ACTIVITY AND/OR WAS OBTAINED FROM A VIDEO PROVIDER LICENSED TO PROVIDE AVC VIDEO. NO LICENSE IS GRANTED OR SHALL BE IMPLIED FOR ANY OTHER USE. ADDITIONAL INFORMATION FOR H.264 (AVC) AND H.265 (HEVC) CODECS MAY BE OBTAINED FROM MPEG LA, L.L.C. SEE HTTP:// WWW MPEGLA COM

#### **Compliance with Laws**

Customer acknowledges and agrees that it is responsible for complying with any applicable laws and regulations, including, but not limited to laws and regulations related to call recording, data privacy, intellectual property, trade secret, fraud, and music performance rights, in the country or territory where the Avaya product is used.

#### **Preventing Toll Fraud**

"Toll Fraud" is the unauthorized use of your telecommunications system by an unauthorized party (for example, a person who is not a corporate employee, agent, subcontractor, or is not working on your company's behalf). Be aware that there can be a risk of Toll Fraud associated with your system and that, if Toll Fraud occurs, it can result in substantial additional charges for your telecommunications services.

#### Avaya Toll Fraud intervention

If You suspect that You are being victimized by Toll Fraud and You need technical assistance or support, call Technical Service Center Toll Fraud Intervention Hotline at +1-800-643-2353 for the United States and Canada. For additional support telephone numbers, see the Avaya Support website: <a href="http://support.avaya.com">http://support.avaya.com</a> or such successor site as designated by Avaya.

#### **Security Vulnerabilities**

Information about Avaya's security support policies can be found in the Security Policies and Support section of <u>https://</u>support.avaya.com/security.

Suspected Avaya product security vulnerabilities are handled per the Avaya Product Security Support Flow (<u>https://</u>support.avaya.com/css/P8/documents/100161515).

#### **Downloading Documentation**

For the most current versions of Documentation, see the Avaya Support website: <u>http://support.avaya.com</u>, or such successor site as designated by Avaya.

#### **Contact Avaya Support**

See the Avaya Support website: <a href="http://support.avaya.com">http://support.avaya.com</a> for product or Hosted Service notices and articles, or to report a problem with your Avaya product or Hosted Service. For a list of support telephone numbers and contact addresses, go to the Avaya Support website: <a href="http://support.avaya.com">http://support.avaya.com</a> (or such successor site as designated by Avaya), scroll to the bottom of the page, and select Contact Avaya Support.

#### Trademarks

The trademarks, logos and service marks ("Marks") displayed in this site, the Documentation, Hosted Service(s), and product(s) provided by Avaya are the registered or unregistered Marks of Avaya, its affiliates, or other third parties. Users are not permitted to use such Marks without prior written consent from Avaya or such third party which may own the Mark. Nothing contained in this site, the Documentation, Hosted Service(s) and product(s) should be construed as granting, by implication, estoppel, or otherwise, any license or right in and to the Marks without the express written permission of Avaya or the applicable third party.

Avaya is a registered trademark of Avaya Inc.

All non-Avaya trademarks are the property of their respective owners. Linux $^{\mbox{\tiny @}}$  is the registered trademark of Linus Torvalds in the U.S. and other countries.

## Contents

| Chapter 1: Introduction                               | 8  |
|-------------------------------------------------------|----|
| Purpose                                               | 8  |
| Related resources                                     | 8  |
| Documentation                                         | 8  |
| Training                                              |    |
| Viewing Avaya Mentor videos                           | 9  |
| Searching a documentation collection                  | 10 |
| Subscribing to e-notifications                        | 11 |
| Support                                               | 13 |
| Chapter 2: New in this document                       | 14 |
| Chapter 3: Virtualization overview                    | 15 |
| ·<br>VMware vCenter                                   |    |
| Role Based Access Control                             |    |
| Core Services                                         | 17 |
| Distributed services                                  | 17 |
| vCenter plug-ins                                      | 17 |
| vCenter services interfaces                           | 18 |
| vCenter event types                                   |    |
| Use of virtual machines                               | 19 |
| One Hop Up Provisioning configuration                 |    |
| One hop up provisioning prerequisites                 | 20 |
| AFO Virtualization user interface                     | 21 |
| Topology                                              | 21 |
| Inventory                                             | 22 |
| Event Monitor                                         | 24 |
| Network Profiles                                      | 25 |
| Rules                                                 |    |
| Reports                                               | 26 |
| Audit logs                                            | 26 |
| Network Validation                                    | 26 |
| Device Management                                     | 27 |
| Chapter 4: Virtualization common icons and procedures | 29 |
| AFO Virtualization application icons                  | 29 |
| Show or hide columns                                  | 30 |
| Filter information                                    | 31 |
| Chapter 5: CDP and LLDP settings configuration        | 33 |
| Configuring CDP settings on the dvSwitch              |    |
| Configuring CDP settings on the vSwitch               |    |
| Configuring LLDP settings on the Avaya device         | 34 |

| Configuring LLDP settings on the dvSwitch                       | 36  |
|-----------------------------------------------------------------|-----|
| Configuring the location and application type of the ESX server | 37  |
| Chapter 6: Managing Virtualization                              | 38  |
| vCenter connectivity status                                     | 38  |
| Network Discovery procedures                                    | 38  |
| Viewing Virtualization Network Discovery status summary         | 38  |
| Viewing Hypervisor Connectivity information                     | 39  |
| Virtualization Inventory procedures                             | 40  |
| Viewing Inventory information                                   | 40  |
| Filtering Inventory                                             | 41  |
| Event Monitor procedures                                        | 41  |
| Viewing Event Monitor information                               | 41  |
| Viewing Applied Configurations pane                             | 42  |
| Viewing Pending/Failed Actions pane                             | 42  |
| Filtering Event Monitor                                         | 43  |
| Grouping information by fields                                  | 44  |
| Network Profiles procedure                                      | 45  |
| Adding a profile                                                | 46  |
| Editing a profile                                               | 49  |
| Deleting a profile                                              | 49  |
| Rules management                                                | 50  |
| Adding a rule                                                   | 51  |
| Editing a rule                                                  | 52  |
| Deleting a rule                                                 | 52  |
| Reports management                                              | 53  |
| VM topology report                                              | 53  |
| Applied Configurations report                                   | 54  |
| Pending/Failed actions report                                   | 54  |
| Generating a report                                             | 55  |
| Exporting data from a report                                    | 55  |
| Exporting a report                                              | 56  |
| Printing a report                                               | 57  |
| Printing a report on the server                                 | 57  |
| Audit logs                                                      | 58  |
|                                                                 | 58  |
|                                                                 | 59  |
| Filtering Audit Logs.                                           | 60  |
| Network Validation procedures.                                  | 60  |
| Kunning Network Validation Report.                              | bʻl |
|                                                                 | b'l |
| Device Management procedures.                                   | 62  |
| viewing the Device Management status                            | 62  |
| wanaging devices                                                | 62  |

| Chapter 7: Virtualization backup and restore   | . 64 |
|------------------------------------------------|------|
| Virtualization database tables                 | . 64 |
| Appendix A: Recommendations                    | . 66 |
| Rediscoveries and device assignments           | . 66 |
| Updating the virtual MAC of a physical adaptor | . 66 |
| Internet browser settings                      | . 68 |

## **Chapter 1: Introduction**

## **Purpose**

This document provides an overview of the Avaya Fabric Orchestrator Virtualization (AFO Virtualization) application and how to use it to manage your network.

## **Related resources**

## **Documentation**

The following table lists the documents related to this product. Download the documents from the Avaya Support website at <u>http://support.avaya.com</u>.

| Document title                                                                                                    | Use this document for:                                                                                    | Audience             |
|----------------------------------------------------------------------------------------------------|----------------------------------------------------------------------------------------------------|----------------------|
| Avaya Fabric Orchestrator<br>Solution Description, NN48100–<br>100                                                     | Description of each verified reference configuration.                                                     | System administrator |
| Deploying Avaya Fabric<br>Orchestrator, NN48100–101                                                                    | Installing, configuring, initial<br>administration, and basic<br>maintenance checklist and<br>procedures. | System administrator |
| Getting Started and Locating the<br>latest software and Release Notes<br>for Avaya Fabric Orchestrator,<br>NN48100–102 | Locating the latest software and product release notes.                                                   | System administrator |
| Network Monitoring using Avaya<br>Fabric Orchestrator, NN48100–<br>500                                                 | Monitoring the managed objects in AFO.                                                                    | System administrator |

Table continues...

| Document title                                                                                               | Use this document for:                                                                                                    | Audience             |
|----------------------------------------------------------------------------------------------------|----------------------------------------------------------------------------------------------------|----------------------|
| Network Configuration using<br>Avaya Fabric Orchestrator,<br>NN48100–501                                     | Configuring and managing Avaya<br>Enterprise family of devices from<br>discovered network.                                                  | System administrator |
| Bulk Device Configuration<br>Management using Avaya Fabric<br>Orchestrator, NN48100–502                      | Performing a variety of<br>management tasks across multiple<br>device types using a web-based<br>interface.                                 | System administrator |
| <i>Virtualization Configuration using Avaya Fabric Orchestrator,</i> NN48100–503                             | Connecting the vCenter server to AFO, to help the data center administrator to configure the network changes that apply to the data center. | System administrator |
| <i>IP Flow Configuration using Avaya</i><br><i>Fabric Orchestrator</i> , NN48100–<br>504                     | Collecting and analyzing IP flows<br>from IPFIX-, NetFlow v5-, and<br>NetFlow v9- enabled devices.                                          | System administrator |
| Administration using Avaya Fabric<br>Orchestrator, NN48100–600                                               | AFO System administration procedures.                                                                                                    | System administrator |
| Avaya Fabric Orchestrator Traps<br>and Trends Reference, NN48100–<br>700                                     | Viewing a list of supported traps and trends.                                                                                               | System administrator |
| Avaya Fabric Orchestrator<br>Supported Devices, Device MIBs,<br>and Legacy Devices Reference,<br>NN48100–701 | Confirming support for devices and MIBs.                                                                                                    | System administrator |

## Training

Ongoing product training is available. For more information or to register, you can access the Web site at <u>http://avaya-learning.com/</u>.

## **Viewing Avaya Mentor videos**

Avaya Mentor videos provide technical content on how to install, configure, and troubleshoot Avaya products.

## About this task

Videos are available on the Avaya Support website, listed under the video document type, and on the Avaya-run channel on YouTube.

## Procedure

- To find videos on the Avaya Support website, go to <u>http://support.avaya.com</u> and perform one of the following actions:
  - In Search, type Avaya Mentor Videos to see a list of the available videos.
  - In **Search**, type the product name. On the Search Results page, select **Video** in the **Content Type** column on the left.
- To find the Avaya Mentor videos on YouTube, go to <u>www.youtube.com/AvayaMentor</u> and perform one of the following actions:
  - Enter a key word or key words in the **Search Channel** to search for a specific product or topic.
  - Scroll down Playlists, and click the name of a topic to see the available list of videos posted on the website.

😵 Note:

Videos are not available for all products.

## Searching a documentation collection

On the Avaya Support website, you can download the documentation library for a specific product and software release to perform searches across an entire document collection. For example, you can perform a single, simultaneous search across the collection to quickly find all occurrences of a particular feature. Use this procedure to perform an index search of your documentation collection.

#### Before you begin

- Download the documentation collection zip file to your local computer.
- You must have Adobe Acrobat or Adobe Reader installed on your computer.

#### Procedure

- 1. Extract the document collection zip file into a folder.
- 2. Navigate to the folder that contains the extracted files and open the file named cproduct\_name\_release>.pdx.
- 3. In the Search dialog box, select the option **In the index named** cproduct\_name\_release>.pdx.
- 4. Enter a search word or phrase.
- 5. Select any of the following to narrow your search:
  - Whole Words Only
  - Case-Sensitive
  - Include Bookmarks
  - Include Comments

6. Click Search.

The search results show the number of documents and instances found. You can sort the search results by Relevance Ranking, Date Modified, Filename, or Location. The default is Relevance Ranking.

## Subscribing to e-notifications

Subscribe to e-notifications to receive an email notification when documents are added to or changed on the Avaya Support website.

#### About this task

You can subscribe to different types of general notifications, for example, Product Correction Notices (PCN), which apply to any product or a specific product. You can also subscribe to specific types of documentation for a specific product, for example, Application & Technical Notes for Virtual Services Platform 7000.

#### Procedure

- 1. In an Internet browser, go to https://support.avaya.com.
- 2. Type your username and password, and then click Login.
- 3. Under My Information, select SSO login Profile.
- 4. Click E-NOTIFICATIONS.
- 5. In the GENERAL NOTIFICATIONS area, select the required documentation types, and then click **UPDATE**.

| End of Sale and/or Manufacturer Support Notices |  |
|-------------------------------------------------|--|
| Product Correction Notices (PCN)                |  |
| Product Support Notices                         |  |
| Security Advisories                             |  |
| Services Support Notices                        |  |
|                                                 |  |

- 6. Click **OK**.
- 7. In the PRODUCT NOTIFICATIONS area, click Add More Products.

| PRODUCT NOTIFICATIONS | Add More Products |
|-----------------------|-------------------|
| Show Details          | 1 Notices         |

- 8. Scroll through the list, and then select the product name.
- 9. Select a release version.
- 10. Select the check box next to the required documentation types.

| PRODUCTS                                           | y Notifications                                            |
|----------------------------------------------------|------------------------------------------------------------|
| Virtual Services Platform 7000                     | VIRTUAL SERVICES PLATFORM 7000<br>Select a Release Version |
| Virtualization Provisioning Service                | All and Future                                             |
| Visual Messenger <sup>***</sup> for OCTEL® 250/350 | Administration and System Programming                      |
| Visual Vectors                                     | Application Developer Information                          |
| Visualization Performance and Fault Manager        | Application Notes                                          |
| Voice Portal                                       | Application and Technical Notes                            |
| Voice over IP Monitoring                           | Declarations of Conformity                                 |
| W310 Wireless LAN Gateway                          | Documentation Library                                      |
| WLAN 2200 Series                                   | SUBMIT >>                                                  |
| WLAN Handset 2200 Series                           |                                                            |

11. Click Submit.

## Support

Go to the Avaya Support website at <u>http://support.avaya.com</u> for the most up-to-date documentation, product notices, and knowledge articles. You can also search for release notes, downloads, and resolutions to issues. Use the online service request system to create a service request. Chat with live agents to get answers to questions, or request an agent to connect you to a support team if an issue requires additional expertise.

## **Chapter 2: New in this document**

*Virtualization Configuration using Avaya Fabric Orchestrator*, NN48100–503 is a new document for Release 1.0 so all the features are new in this release. See *Avaya Fabric Orchestrator Release Notes* for a list of supported features.

## **Chapter 3: Virtualization overview**

AFO Virtualization is an application that connects the vCenter server to the Avaya Fabric Orchestrator Configuration (AFO Configuration) to help the data center administrator configure the network changes that apply to the data center. Before the introduction of AFO Virtualization, server administrators viewed only the virtualized server environment while the network operators viewed only the network topology. AFO Virtualization bridges these two environments to deliver an end-to-end view of the virtualized data center from servers, to virtual machines (VM), to networking devices.

AFO Virtualization is a plug-in component to AFO Configuration, and relies on AFO Configuration for network device inventory, topology and configuration. AFO Virtualization provides a link mechanism to the VMware vCenter server to transport data between vCenter and AFO Configuration so you can view both the virtual server and network environment. As a result, the server administrator and the network operator are able to work more efficiently together, such as a more effective troubleshooting process, as well as the ability to audit and track the creation, migration and deletion of virtual machines within the data center. The connection strategy between AFO Virtualization and VMware vCenter is part of the server virtualization, a solution that allows you to run multiple virtual machines on a single physical server. This consolidation of servers helps reduce power consumption and cooling costs.

AFO Virtualization connects to the VMware vCenter server and gathers the virtualized server topology (VMs and vSwitches). AFO Virtualization identifies the physical connectivity of each of the ESX servers to the Avaya data switches and the data switch connectivity for the VMs. By stitching this information to the network topology data that is automatically discovered through AFO Configuration, you can use AFO Virtualization to view a complete end-to-end virtualized Data Center.

AFO Virtualization is an important component of the Avaya Virtual Enterprise Network Architecture. The Virtual Enterprise Network Architecture is an open, end-to-end virtualization architecture that enables enterprises to build their own private cloud infrastructure. With a private cloud infrastructure, you can improve work efficiency and reduce time-to-service. A unified fabric is formed to establish a resilient infrastructure and maximize use of available bandwidth to simplify provisioning.

You can use AFO Virtualization to automate device provisioning by following VMs as they migrate through the network. As you move VMs from one server to another, you add and delete the appropriate Network Profiles (QoS, ACLs) from the edge devices that are connected to the physical servers. If you require a change in the network configuration, the change occurs automatically in AFO Virtualization, or you can manually request the action before the VM change is implemented. This ensures that the network is configured before you migrate VMs from one server to another, to ensure proper connectivity for the VM traffic.

## VMware vCenter

AFO Virtualization connects the VMware vCenter to the AFO Configuration. VMware vCenter is part of the VMware vSphere, a system that manages collections of infrastructure such as storage and networking of a data center. VMware vCenter Server provides important data center services such as access control, performance monitoring and configuration. For more information about VMware vSphere, visit <u>http://www.vmware.com/support</u>.

Within a server, you can use the vCenter Server to control the data center, and configure policies to enable management of assignments and resources of virtual machines. After proper configuration, if the network fails, servers are not impacted. Furthermore, VMware vCenter provides the list of MAC addresses through AFO Virtualization; however, information pertaining to the network switch and the slot or port is not delivered through the VMware vCenter.

vCenter gathers resources from ESX/ESXi hosts and sends them to the system administrator. The system administrator can then provision these resources to virtual machines. The following are the vCenter components:

- Role Based Access Control (RBAC)
- Core services
- · Distributed services
- Plug-ins
- · Various interfaces

## **Role Based Access Control**

You can perform various Role Based Access Control (RBAC) tasks required to manage roles within AFO. You can add or delete a role name, provide group-level authentication functions and element permissions.

Roles management tasks can be performed in Administration > Roles.

In AFO, you require appropriate permissions to perform any task. The administrator grants permissions to users by assigning appropriate roles. RBAC supports two types of roles:

- Built-in
- Custom

The user can have read-only or with write access permission. Read-only user permission can be overridden with write access to provide both read and write permissions.

Using these roles, you can gain access to various elements with specific permission mappings.

For more information on RBAC and tasks required to manage roles within the AFO, see *Administration using Avaya Fabric Orchestrator*, NN48100–600.

## **Core Services**

Core Services are comprised of a management service for virtual machines. The following table details the Core Services components:

| Component                                          | Description                                                                                                    |
|----------------------------------------------------|----------------------------------------------------------------------------------------------------|
| Virtual machine provisioning                       | Provisions virtual machines and their resources                                                                                                    |
| Host and VM Configuration                          | Virtual machine and host configuration                                                                                                    |
| Resources and virtual machine inventory management | Organizes virtual machines and resources in the virtual environment and facilitates their management.                                                                                  |
| Statistics and logging                             | Logs and reports on the performance and resource of virtual machines, hosts, and clusters.                                                                                             |
| Alarms and event Management                        | Tracks and warns of potential resource overuse or event conditions.                                                                                                    |
| Task scheduler                                     | Schedule actions to occur at a given time.                                                                                                    |
| Consolidation                                      | Analyzes the capacity and use of the data center's physical resources.                                                                                                    |
| vApp                                               | A vApp is similar to a virtual machine – it is multi-<br>tiered, but is a separate entity. With vApps, you can<br>perform operations, such as cloning, rebooting and<br>shutting down. |

## **Distributed services**

The vCenter Server manages and configures the Distributed services. Distributed services are solutions that enable wider functionality within VMware vSphere. These solutions include VMware DRS, VMware HA, and VMware vMotion.

## vCenter plug-ins

Plug-ins are applications that add features and functionality to the vCenter Server. vCenter Server plug-ins include VMware vCenter Converter and VMware Update Manager.

The VMware vCenter Converter allows you to convert physical machines and virtual to ESX/ESXi virtual machines. You can import converted systems into any location in the vCenter Server inventory. The VMware Update Manager allows you to enforce security standards across ESX/ESXi hosts and managed virtual machines.

## vCenter services interfaces

vCenter Server contains the following interfaces:

- ESX management Connects to vCenter agent
- VMware vSphere API Connects to VMware management clients and third-party solutions.
- Database interface Connects to Oracle, Microsoft SQL Server, or IBM DB2 to store information, such as virtual machine configurations, host configurations, resources and virtual machine inventory, performance statistics, events, alarms, user permissions, and roles.
- Active Directory interface Obtains user access control information.

## vCenter event types

The vCenter server processes the following types of events, to which AFO Virtualization listens and processes.

The following table describes these events.

#### **Table 1: Virtual Machine Event**

| VMEvent               | Description                                        |
|-----------------------|----------------------------------------------------|
| VmBeingCreatedEvent   | Virtual machine is being created.                  |
| VmBeingDeployedEvent  | Virtual machine is being deployed from a template. |
| VmBeingMigratedEvent  | Virtual machine is being migrated.                 |
| VmBeingHotMigrated    | Virtual machine is being hot-migrated.             |
| VmBeingRelocatedEvent | Virtual machine is being relocated.                |
| VmRelocatedEvent      | Virtual machine is successfully relocated.         |
| VmCloneEvent          | Base event for all clone operations.               |
| VmCloneFailedEvent    | The virtual machine clone operation failed.        |
| VmCreatedEvent        | Virtual machine is successfully created.           |
| VmDeployedEvent       | Virtual machine deployment operation is complete.  |
| VmDeployFailedEvent   | The deployment from a template failed.             |
| VmDisconnectedEvent   | Virtual machine is disconnected.                   |
| VmFailedMigrateEvent  | The virtual machine migration failed.              |
| VmMigratedEvent       | Virtual machine migration.                         |
| VmReconfiguredEvent   | Virtual machine is reconfigured.                   |
| VmRelocateFailedEvent | The virtual machine relocation failed.             |

Table continues...

| VMEvent                    | Description                                              |
|----------------------------|----------------------------------------------------------|
| VmRemovedEvent             | Virtual machine is removed from the vCenter management.  |
| VmRenamedEvent             | Virtual machine is renamed.                              |
| VmUpgradeCompleteEvent     | Upgrade operation is completed.                          |
| VmUpgradingEvent           | Virtual hardware on a virtual machine is being upgraded. |
| DvsCreatedEvent            | Distributed virtual switch is created.                   |
| DvsDestroyedEvent          | Distributed virtual switch is destroyed.                 |
| DVPortgroupCreatedEvent    | Distributed virtual port group is created.               |
| DVPortgroupDestroyedEvent  | Distributed virtual port group is destroyed.             |
| VssCreatedEvent            | Virtual standard switch is created.                      |
| VssDestroyedEvent          | Virtual standard switch is destroyed.                    |
| VssPortgroupCreatedEvent   | Virtual standard switch port group is created.           |
| VssPortgroupDestroyedEvent | Virtual standard switch port group is destroyed.         |

## Use of virtual machines

AFO Virtualization enables secure end-to-end virtualization of virtual machines, which are commonly used in data centers to reduce costs by lowering cooling, space, and power requirements.

AFO Virtualization automates service provisioning within the data center and oversees the virtual machine lifecycle, including activation, mobility and removal of a virtual machine from the network. You can view applications, servers and devices, either physical or virtual, and follow virtual machine migrations between servers. Furthermore, you can generate reports of these migrations to provide better monitoring regarding moves and network provisioning. As a result, network and server users are better equipped to collaborate.

Virtual machines can promote challenging aspects within a network, such as inconsistent application performance or troubleshooting issues. AFO Virtualization allows the creation of templates and application of rules to overcome these issues. For example, if you want a specific VLAN ID assigned to a particular new device, you can create that type of rule.

## **One Hop Up Provisioning configuration**

Many data networks are virtualized using the Shortest Path Bridging (SPB) technology. AFO Virtualization can help the operator to virtualize the end-to-end network to configure the following:

• VLAN on the edge devices of the SPB Cloud

 VLAN, Traffic Profile/ACL/Bandwidth on the Access ports connected to the virtual world (ESX/ ESXi)

The VLAN/Traffic profile on the devices is applied using the preconfigured network profile auto triggered by rules in AFO Virtualization.

You can virtualize the entire end-to-end network using AFO Virtualization to configure the VLAN connectivity using predefined Network Profile and Rules at the edge device connected to ESX, and the distribution or the core device, which forms the edge of the SPB Cloud.

The One Hop Up Provisioning (OHP) feature provisions the shortest path bridging MAC (SPBM) core network devices automatically, in addition to provisioning the edge devices. This feature facilitates the management of edge and core devices.

In order to provision a network device using AFO Virtualization, the device must be managed in AFO Virtualization. A network switch that is connected directly to an ESX server is considered an edge device. By selecting the uplinks from an edge device, the AFO Virtualization operator can specify the core devices to be managed. The core device forms the edge of the SPB cloud, known as the backbone edge bridge (BEB).

## One hop up provisioning prerequisites

The following prerequisites must be met before the One hop up Provisioning (OHP) feature can be configured:

- AFO Configuration Discovery must be completed.
- Preferences (port dissociation for edge and core) are configured.
- Devices in the device management interface are configured, as follows:
  - Select the Edge devices and units, if stacked to be managed.
  - Select the uplinks to core (BEBs) devices using the Neighbor tab.
  - Validate the link between the edge and the core device (BEB).
  - Save the settings and click Confirm to trigger a port scan.

😵 Note:

- After the rediscovery of devices in AFO Configuration, you may need to reselect the devices in the device management.
- The device management disables the selection of neighbor links if the remote device (BEB) is not SPBm supported.

If a VM event occurs, the corresponding events can be seen in Monitor Events. Device details are provided in the Applied Configurations and Pending/Failed Actions panes.

For configuration examples of the OHP feature, see *Administration using Avaya Fabric Orchestrator*, NN48100–600.

## **AFO Virtualization user interface**

The AFO Virtualization user interface has nine tabs:

- Topology Displays applications, servers, and network devices across both physical and virtual environments. Network displays Topology view by default, if configured.
- Inventory Displays the end-to-end view of the connectivity between the data center and the network devices. Inventory displays Tabular Inventory view by default, if configured.
- Event Monitor Displays a list of each transaction that occurs within the vCenter server.
- Network Profiles Provides the data center and network administrator a configuration interface to define a network profile. A network profile consists of a set of configurations applied to a network switch on a VLAN-id interface basis.
- Rules Conditions applied to the virtual machine event to determine which of these network profiles apply to which virtual machine event.
- Reports Displays current and historical data from the data center and the network connectivity, as well as any configuration changes that occurred within the data center.
- Audit Logs Displays details about configuration changes made to devices, as well as major operations, and details about the inventory audit and the hypervisor connectivity.
- Device Management Provides a configuration interface to manage network devices.
- Network Validation Displays a report showing the inconsistencies in the physical network based on the Network Profiles attached to the VM network.

## Topology

Use the Topology to view the end-to-end network topology including applications, servers, and network devices across both physical and virtual environments. The Topology feature performs a discovery of the devices in your network, and creates a topology map showing the discovered devices and the connections between them. By default, the Topology view displays when AFO Virtualization is launched for the first time.

You can use the Topology view to perform the following:

- display a logical topology map of your network, such as Hosts server and the virtual machines
- · view link data and device connections
- view network information, such as Distributed Switch, PortGroups with VLAN, and MAC address for virtual machines and the association with the Port Groups
- search on Host, VM, and physical device
- · view events based on Host and VM
- perform Network Discovery

Hover over a device or edge link to display information, such as Device IP, NIC, and connected ports.

The following figure shows the Topology view.

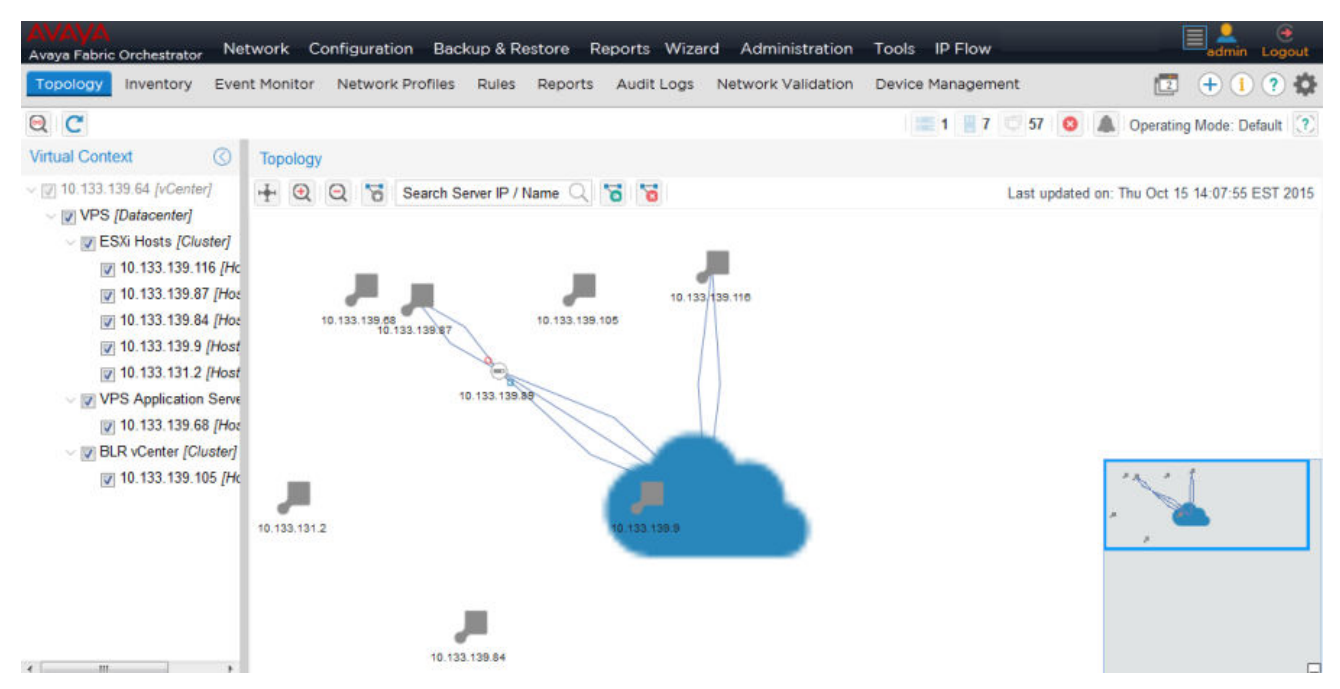

#### Figure 1: Virtualization Topology view

You can track the VM network and provisioning changes, which help to monitor and troubleshoot the network.

You can also view and monitor different stages of a VM life cycle, including create, migrate, edit, and delete, as well as the following items:

- · Virtual machine inventory from the data center
- Configuration changes made to devices
- VMware vCenter triggers that were not applied

## Inventory

Inventory displays an inventory of virtual machines that are managed within AFO Virtualization and the data switch connectivity for the virtualized server topology. If a virtual machine is part of the managed devices, the details of this virtual machine display in the Inventory pane. Inventory displays the end-to-end view of the connectivity between the data center and the network devices. The information displayed in the panes is read-only, and contains the ESX/ESXi server information along with the virtual machines, the MAC addresses and the associated network switches.

Inventory provides Hypervisor Inventory and Virtual Machines views.

| AVAVA<br>Avaya Fabric Orchestrator Net                                                                                                    | twork Configuration Backup & Restore I                                                                                                    | Reports Wizard Administration Tools IP Flo          | w Eadmin Logout                                                                                                    |
|----------------------------------------------------------------------------------------------------|----------------------------------------------------------------------------------------------------|-----------------------------------------------------|----------------------------------------------------------------------------------------------------|
| Topology Inventory Even                                                                                                    | nt Monitor Network Profiles Rules Reports                                                                                                    | Audit Logs Network Validation Device Manage         | ement 🖪 🕂 🚺 ? 🏟                                                                                                    |
| Inventory         Even           Imposing the second second se | Hypervisor Inventory           View:         Hypervisor         Tilte           Hostname / IP Address ↑         Location           10.133.139.105         10.133.139.68           10.133.139.84         10.133.139.97           10.133.139.9         10.133.139.9 | er Status: Y + C Off<br>Q<br>Q<br>Q<br>10<br>Q<br>Q | 7 57 Operating Mode: Default ?<br>Last updated on: Thu Oct 15 14:18:08 EST 2015<br>Statistics<br>VMs:24; NICs:6<br>VMs:1; NICs:4<br>VMs:2; NICs:4<br>VMs:2; NICs:4<br>VMs:7; NICs:4 |
| < +                                                                                                    | <pre></pre>                                                                                                    | Page 50                                             | Displaying records 1 - 7 of 7                                                                                                    |

Figure 2: Hypervisor Inventory

| Topology Inventory Even                                                   | nt Mo | onitor Network Pr    | ofiles Rules Reports Au | udit Logs Network Validation | on Device Management | 🖪 🕂 🚺 ? i                            |
|---------------------------------------------------------------------------|-------|----------------------|-------------------------|------------------------------|----------------------|--------------------------------------|
| 2 C                                                                       |       |                      |                         |                              | 1 7 57               | Operating Mode: Default              |
| /irtual Context 🕜                                                         | Vir   | tual Machine Invento | ry                      |                              |                      |                                      |
| [] 10.133.139.64 [vCenter]                                                | View  | w: Virtual Machine   | 🕥 🍸 🐪 Filter Stat       | tus: 🍸 🕂 🞯 Off               | Last upd             | lated on: Thu Oct 15 14:18:08 EST 20 |
| VPS [Datacenter]                                                          |       | VM Name 1            | Hostname / IP Address   | Application Type             | Monitor Events       | Tenant Name                          |
| <ul> <li>ESXi Hosts [Cluster]</li> <li>ESXi 10 133 130 116 [H-</li> </ul> |       | ATM CLIENT BOX       | 10.133.139.68           |                              | ٥                    |                                      |
| 10 133 139 87 /Ho-                                                        |       | Build Server - Suve  | 10.133.131.2            |                              | ٥                    |                                      |
| 10 133 139 84 /Hos                                                        | •     | Build-Server         | 10.133.139.9            |                              | Q                    |                                      |
| V 10.133.139.9 [Host                                                      |       | COM-3.1-B68-2014     | 10.133.131.2            |                              | 2                    |                                      |
| V 10.133.131.2 [Host                                                      |       | COM-3.1-B68-2014     | 10.133.131.2            |                              | <u>0</u>             |                                      |
| VPS Application Serve                                                     | •     | COM-3.1.1.1_VPS1     | 10.133.131.2            |                              | 2                    |                                      |
| V 10.133.139.68 [Hos                                                      |       | CUSTOM1              | 10.133.139.116          |                              | <u>0</u>             |                                      |
| - BLR vCenter [Cluster]                                                   |       | Config-fm.apac.ava   | 10.133.139.68           |                              | Q                    |                                      |
| V 10.133.139.105 [Hc                                                      | 3     | Kavitha_RHEL_5.6     | 10.133.131.2            |                              | Q                    |                                      |
|                                                                           |       | Kavitha_Windows 2    | 10.133.131.2            |                              | 0                    |                                      |
|                                                                           |       | Load Balancer Cen    | 10.133.139.68           |                              | 2                    |                                      |
|                                                                           | H     | Load Balancer Cen    | 10.133.139.68           |                              | Q                    |                                      |
|                                                                           |       | Load Balancer Cen    | 10.133.139.68           |                              | <u>0</u>             |                                      |
|                                                                           | E     | Load Balancer Cen    | 10.133.139.68           |                              | 2                    |                                      |
|                                                                           | -     | Load Balancer Cen    | 10.133.139.68           |                              | 0                    |                                      |

#### Figure 3: Virtual Machine Inventory

You can configure the Hypervisor Inventory and Virtual Machines panes to automatically refresh at different intervals. You can choose one of the following options to configure an automatic refresh:

- off-default value, disables the refresh timer
- 30 secs—refresh every 30 seconds

- 1 min—refresh every 1 minute
- 5 min-refresh every 5 minutes
- 10 min—refresh every 10 minutes

Inventory displays Tabular Inventory view of the network when the Network View Setting is configured to Tabular Inventory in Preferences. For more information about changing the Inventory display to Tabular Inventory, see *Administration using Avaya Fabric Orchestrator*, NN48100–600.

You can use the filter to view the devices that are linked to the ESX Server or a VM. In the Filter drop-down, a filtering option can be used to show only the devices linked to the VM(s). The search can be further refined by entering a search string in the Filter box.

## **Event Monitor**

Event Monitor displays a list of each transaction that occurs within the vCenter server. After you create a virtual machine, it is sent through the network from vCenter to AFO Virtualization. The monitor displays the attributes of this creation, if the addition of the virtual machine was either successful or partially successful, and if the creation failed or is in a pending state.

When you select a row within Event Monitor, the corresponding information appears in Applied Configuration pane and Pending/Failed Actions pane. Click Refresh to refresh the Event Monitor pane.

| 1 opoiogy                                                                                           | Inventory                                                                    | Event Monitor                                                                 | Network                                                     | Promes Rule                                                                 |                                               | ons Audice                                                                | ogs network v                                                             | aligation                                                                     |           |                             | ( Ching |              |
|----------------------------------------------------------------------------------------------------|------------------------------------------------------------------------------|-------------------------------------------------------------------------------|-------------------------------------------------------------|-----------------------------------------------------------------------------|-----------------------------------------------|---------------------------------------------------------------------------|---------------------------------------------------------------------------|-------------------------------------------------------------------------------|-----------|-----------------------------|---------|--------------|
| / 🝸 📷 I                                                                                             | Filter Status:                                                               | Y C                                                                           |                                                             |                                                                             |                                               |                                                                           | C                                                                         | Off (?)                                                                       |           |                             |         | (            |
| Event Type                                                                                          | Event N                                                                      | VM Name                                                                       | Action                                                      | Status                                                                      | VLA                                           | Rule                                                                      | Network Pro                                                               | Timesta                                                                       |           |                             |         |              |
| lopologyCh                                                                                          | DvsDest                                                                      | N/A                                                                           | NIA                                                         | Information                                                                 |                                               |                                                                           |                                                                           | Thu C                                                                         | Applied C | onligurations               |         | 0            |
| ropologyCh                                                                                          | DvsCre                                                                       | N/A                                                                           | N/A                                                         | Information                                                                 |                                               |                                                                           |                                                                           | Thu C                                                                         |           |                             |         |              |
| TopologyCh                                                                                          | DVPortg                                                                      | N/A                                                                           | N/A                                                         | Information                                                                 |                                               |                                                                           |                                                                           | Thu C                                                                         | Action    | Para                        | Message |              |
| TopologyCh                                                                                          | DVPortg                                                                      | N/A                                                                           | N/A                                                         | Information                                                                 |                                               |                                                                           |                                                                           | Thu C                                                                         |           |                             |         |              |
| opologyCh                                                                                           | vSwitch                                                                      | N/A                                                                           | N/A                                                         | Information                                                                 |                                               |                                                                           |                                                                           | Thu C =                                                                       |           |                             |         |              |
| lopologyCh                                                                                          | Vswitch                                                                      | N/A                                                                           | N/A                                                         | Information                                                                 |                                               |                                                                           |                                                                           | Thu C                                                                         |           |                             |         |              |
| lopologyCh                                                                                          | vSwitch                                                                      | N/A                                                                           | N/A                                                         | Information                                                                 |                                               |                                                                           |                                                                           | Thu C                                                                         |           |                             |         |              |
| MEdit-401                                                                                           | VmReco                                                                       | test01                                                                        | Auto                                                        | Success                                                                     | 502                                           | test502                                                                   | test502                                                                   | Thu C                                                                         | -         |                             |         |              |
|                                                                                                    |                                                                              |                                                                               |                                                             |                                                                             |                                               |                                                                           |                                                                           |                                                                               |           |                             |         |              |
| MEdit-401                                                                                           | VmReco                                                                       | test1                                                                         | N/A                                                         | Information                                                                 |                                               |                                                                           |                                                                           | Thu C                                                                         | Dendinal  | Toiled Actions              |         |              |
| /MEdit-401                                                                                          | VmReco<br>VmReco                                                             | test1<br>test1                                                                | N/A<br>Auto                                                 | Information<br>Success                                                      | 502                                           | test502                                                                   | test502                                                                   | Thu C                                                                         | Pending/  | Failed Actions              |         | (            |
| MEdit-401<br>MEdit-401<br>MMigrate [                                                                | VmReco<br>VmReco<br>VmRelo                                                   | test1<br>test1<br>test1                                                       | N/A<br>Auto<br>Auto                                         | Information<br>Success<br>Success                                           | 502<br>502                                    | test502<br>test502                                                        | test502<br>test502                                                        | Thu C<br>Thu C<br>Thu C                                                       | Pending/  | Failed Actions              |         | (            |
| MEdit-401<br>MEdit-401<br>MMigrate [                                                                | VmReco<br>VmReco<br>VmRelo<br>VmRelo                                         | test1<br>test1<br>test1<br>test1                                              | N/A<br>Auto<br>Auto<br>Auto                                 | Information Success Success Success                                         | 502<br>502<br>503                             | test502<br>test502<br>test503                                             | test502<br>test502<br>test503                                             | Thu C<br>Thu C<br>Thu C<br>Thu C<br>Thu C                                     | Pending/  | Failed Actions              | Status  | (<br>Message |
| MEdit-401<br>MEdit-401<br>MMigrate [<br>MMigrate [                                                  | VmReco<br>VmReco<br>VmRelo<br>VmRelo<br>VmBein                               | test1<br>test1<br>test1<br>test1<br>test1                                     | N/A<br>Auto<br>Auto<br>Auto<br>Auto                         | Information Success Success Success Success                                 | 502<br>502<br>503<br>502                      | test502<br>test502<br>test503<br>test502                                  | test502<br>test502<br>test503<br>test502                                  | Thu C<br>Thu C<br>Thu C<br>Thu C<br>Thu C<br>Thu C                            | Pending/I | Failed Actions              | Status  | (<br>Message |
| MEdit-401<br>MEdit-401<br>MMigrate [<br>MMigrate [<br>MMigrate [<br>MMigrate [                      | VmReco<br>VmReco<br>VmRelo<br>VmRelo<br>VmBein<br>VmBein                     | test1<br>test1<br>test1<br>test1<br>test1<br>test1<br>test1                   | N/A<br>Auto<br>Auto<br>Auto<br>Auto<br>Auto                 | Information Success Success Success Success Success Success                 | 502<br>502<br>503<br>502<br>503               | test502<br>test502<br>test503<br>test502<br>test503                       | test502<br>test502<br>test503<br>test502<br>test503                       | Thu C<br>Thu C<br>Thu C<br>Thu C<br>Thu C<br>Thu C                            | Pending/I | Failed Actions              | Status  | (<br>Message |
| MEdil-401<br>MEdil-401<br>MMigrate [<br>MMigrate [<br>MMigrate [<br>MMigrate [                      | VmReco<br>VmReco<br>VmRelo<br>VmRelo<br>VmBein<br>VmBein<br>VmBein           | test1<br>test1<br>test1<br>test1<br>test1<br>test1<br>test1<br>test1          | N/A<br>Auto<br>Auto<br>Auto<br>Auto<br>Auto<br>Auto         | Information Success Success Success Success Success Success Success         | 502<br>502<br>503<br>502<br>503<br>503<br>502 | test502<br>test502<br>test503<br>test502<br>test503<br>test502            | test502<br>test502<br>test503<br>test502<br>test503<br>test502            | Thu C<br>Thu C<br>Thu C<br>Thu C<br>Thu C<br>Thu C<br>Thu C<br>Thu C          | Pending/I | "<br>Failed Actions<br>Para | Status  | (<br>Message |
| /MEdil-401<br>/MEdil-401<br>/MMigrate [<br>/MMigrate [<br>/MMigrate [<br>/MMigrate [<br>/MMigrate [ | VmReco<br>VmReco<br>VmRelo<br>VmRelo<br>VmBein<br>VmBein<br>VmRelo<br>VmBein | test1<br>test1<br>test1<br>test1<br>test1<br>test1<br>test1<br>test1<br>test1 | N/A<br>Auto<br>Auto<br>Auto<br>Auto<br>Auto<br>Auto<br>Auto | Information Success Success Success Success Success Success Success Success | 502<br>502<br>503<br>502<br>503<br>502<br>502 | test502<br>test502<br>test503<br>test502<br>test503<br>test502<br>test502 | test502<br>test502<br>test503<br>test503<br>test503<br>test502<br>test502 | Thu C<br>Thu C<br>Thu C<br>Thu C<br>Thu C<br>Thu C<br>Thu C<br>Thu C<br>Thu C | Pending/l | Failed Actions              | Status  | (<br>Message |

Figure 4: Event Monitor

You can use the configuration option to automatically refresh the Event Monitor pane at different intervals. The timer defaults to the off position, or you can choose one of the following options to configure an automatic refresh:

- off-default value, disables the refresh timer
- 15 secs—refresh every 15 seconds
- 30 secs—refresh every 30 seconds
- 1 min-refresh every 1 minute
- 5 min—refresh every 5 minutes
- 10 min—refresh every 10 minutes

## **Network Profiles**

Network configuration is simplified by providing a template called network profile for defining configuration parameters and which are used across the device types. Because AFO Virtualization responds to lifecycle changes of VMs in the datacenter, network profiles can be used to define device configurations to be performed.

Use the network profiles to define the VLAN and port configurations that are applied to a switch port. A network profile provides a view of the VLAN, bandwidth, metering, access control and QoS configuration and ensures that the trunk is correctly configured to support the VM traffic. After you define and save a set of configurations, if a change occurs on the datacenter, the network profile is applied to the corresponding data switch in the network to support this change.

Service ID [i-SID] and Service name are added into the Network Profiles.

Network profiles can be applied to different devices, such as 45xx, 55xx, and 86xx.

## Rules

Rules are conditions to which network profiles are applied. Network profiles are applied to switch ports based on preconfigured rules. As a result the rule binding service is dependent on the network profile service. AFO Virtualization provides a rule infrastructure to determine which network profiles are applied to which virtual machine. You can define rules based on the location of the ESX server, the application server type of the virtual machine, and the VLAN ID of the port groups to which a virtual machine is connected.

A rule may have simple or complex criteria, and is executed for a virtual machine event only if the event matches a single rule. You can configure rules to occur automatically or manually. Automatic rules imply that if an exact rule match is found for a virtual machine event, then the configuration defined in the related network profile is applied on the device. Manual rules imply that, if a rule is matched for a virtual machine event, the configuration defined in the associated network profile is

not automatically applied to the network devices and you can apply the rule manually. For more information about network profiles, see <u>Network Profiles</u> on page 25.

## Reports

You can generate reports to view the current and historical data of the end-to-end data center and network connectivity, as well as the configurations performed on the network devices in response to the changes in the data center. You can generate the following types of reports:

- VM topology Shows the connectivity of the VMs, the ESX server that the VMs are hosted on, the Vswitch/ Dvswitch to which the VMs are connected, as well as the network devices providing the link for these VMs.
- Applied configurations Shows the configurations applied to the network devices. You can generate this type of report to include only a specific time period.
- Pending/Failed actions Shows the network device actions that are pending or failed. Details about the result of the actions are displayed. You can generate this type of report to include only a specific time period.

After you generate a report, you can print or export the given report in different formats, such as Excel, Postscript, PDF, Word and PowerPoint.

## **Audit logs**

Use the audit logs to view the operations you performed within AFO Virtualization. Audit logs display the virtual machine events processed and the configurations that were made on the network devices. The audit logs detail changes that occurred to events, when these changes happened, and the status of the event processing. You can apply filter options to the audit logs to search for information by fields.

You can configure the audit log settings by clicking the Preferences icon on the quick toolbar. In the Preferences section, you can set boundaries in regards to file size and the level at which debug logs and audit logs appear. You can also enable audit log purge and configure the audit log retention time.

## **Network Validation**

Network Validation generates a report showing the inconsistencies in the physical network based on the Network Profiles attached to the VM network.

You can generate the Network Validation report for various types of inconsistencies in the network. Following are the types of inconsistencies:

- VLANs unavailable on the Edge device and one hop device for the existing VMs in the vCenter
- · Unused VLANs on the Edge device and one hop device
- VLANs available on the SPBm capable device for the existing VMs in the vCenter, but I-SID not configured on the VLAN
- · VLANs available on the device, but required ports not associated to the VLAN

|                |                 |          |             |            |           | - Au       |             | <b>-</b> 000                                                      |    |
|----------------|-----------------|----------|-------------|------------|-----------|------------|-------------|-------------------------------------------------------------------|----|
| 🛛 🍸 🏋 F        | ilter Status: Y | C        |             |            |           |            |             | 10/16/2015 00:12:36                                               | ?  |
| VM Name ↑      | Host Name       | NIC Name | Virtual Swi | Network La | PG Vlanid | Device IP  | State       | Error Msg                                                         |    |
| ∃ VM Name: (2  | Reports)        |          |             |            |           |            |             |                                                                   | -  |
| -              |                 | 27-2     | 0.770       | 2          | -         | 10.133.139 | Unused      | Following vLans[800] configured by VPS are not used on the V      | ſi |
|                | -               | -        | -           | -          | -         | 10.133.139 | Unused      | Following vLans[202, 203, 503, 501, 502] configured by VPS a      | r  |
| ∃ VM Name: MT8 | (16 Reports)    |          |             |            |           |            |             |                                                                   |    |
| MTB            | 10.133.139      | vmnic3   | vSwitch2    | VPG_555    | 555       | 10.133.139 | Unavailable | Ports [1/9, 1/20, 1/8, 1/23, 1/22] not associated to the vian : 5 | 5  |
| MTB            | 10.133.139      | vmnic3   | vSwitch2    | VPG_555    | 555       | 10.133.139 | Unavailable | Ports[1/8] not associated to the vlan : 555                       |    |
| MTB            | 10.133.139      | vmnic3   | vSwitch2    | VPG_555    | 555       | 10.133.139 | Unavailable | Ports[1/20 ] not associated to the vlan : 555                     |    |
| MTB            | 10.133.139      | vmnic3   | vSwitch2    | VPG_555    | 555       | 10.133.139 | Unavailable | Ports[1/9] not associated to the vlan : 555                       |    |
| MTB            | 10.133.139      | vmnic3   | vSwitch2    | VPG_666    | 666       | 10.133.139 | Unavailable | Ports [1/9, 1/20, 1/8, 1/23, 1/22] not associated to the vian : 6 | 6  |
| MTB            | 10.133.139      | vmnic3   | vSwitch2    | VPG_666    | 666       | 10.133.139 | Unavailable | Ports[1/8] not associated to the vlan : 666                       | ų  |
| MTB            | 10.133.139      | vmnic3   | vSwitch2    | VPG_666    | 666       | 10.133.139 | Unavailable | Ports[1/20 ] not associated to the vlan : 666                     |    |
| MTB            | 10.133.139      | vmnic3   | vSwitch2    | VPG_666    | 666       | 10.133.139 | Unavailable | Ports[1/9] not associated to the vlan : 666                       |    |
| MTB            | 10.133.139      | vmnic2   | vSwitch2    | VPG_555    | 555       | 10.133.139 | Unavailable | Ports [1/9, 1/20, 1/8, 1/23, 1/22] not associated to the vian : 5 | 5  |
| MTB            | 10.133.139      | vmnic2   | vSwitch2    | VPG_555    | 555       | 10.133.139 | Unavailable | Ports[1/8] not associated to the vlan : 555                       |    |
| MTB            | 10.133.139      | vmnic2   | vSwitch2    | VPG_555    | 555       | 10.133.139 | Unavailable | Ports[1/20 ] not associated to the vlan : 555                     |    |
| MTB            | 10.133.139      | vmnic2   | vSwitch2    | VPG_555    | 555       | 10.133.139 | Unavailable | Ports[1/9] not associated to the vlan : 555                       |    |
| e [            |                 |          |             |            |           |            |             |                                                                   |    |

Figure 5: Network Validation

## **Device Management**

You can use the Device Management tab to view the managed devices in AFO Configuration and view the status of the managed devices within AFO Virtualization. You can view the number of devices and the corresponding data relating to the type of switch, the slot number, when the device was last updated, and if the device is managed or unmanaged. Device Management enable you to perform the following actions:

- Manage or unmanage edge and core devices.
- Manage or unmanage stack units of a stackable device in the Stack Units tab.
- Specify uplinks for the edge device (which is connected to ESX/ESXi server) in the Neighbor tab. If the selected link is part of an MLT/SMLT, the UI automatically selects other links of the MLT/SMLT.

- Select an uplink for the edge device for AFO Virtualization to automatically manage the core devices (BEB), which are connected to the edge device.
- Validate links between the edge and the core device (BEB).
- Filter by Device IP or Device type.
- View the Used license count.

#### 😵 Note:

- After devices are rediscovered in AFO Configuration, devices may need to be reselected in Device Management.
- The device manager disables the selection of neighbor links if the remote device (BEB) is not SPBm supported.
- Refresh reloads the entire device information. Unsaved data is lost.

#### Note:

The AFO Virtualization application recaptures all related device inventories and topologies when a device is changed from the managed state to the unmanaged state. Avaya recommends that you minimize such state changes.

# Chapter 4: Virtualization common icons and procedures

The following icons and procedures are common to many Avaya Fabric Orchestrator Virtualization (AFO Virtualization) activities.

## **AFO Virtualization application icons**

The following table details the AFO Virtualization application icons.

| ?  | Online Help                                                          |
|----|----------------------------------------------------------------------|
| 8  | Device Management                                                    |
| 0  | Network Discovery status information                                 |
| ÷  | Distributed Switch Info                                              |
| 01 | Clear Highlights                                                     |
| 0  | Save topology                                                        |
| 8  | Clear Saved topology                                                 |
|    | The number of data centers discovered by AFO Virtualization          |
|    | The number of ESX/ESXi hosts discovered by AFO Virtualization        |
| 6  | The number of VMs discovered by AFO Virtualization                   |
|    | Indicates AFO Virtualization is connected to the vCenter Server      |
| 3  | Indicates AFO Virtualization is disconnected from the vCenter Server |
| 2  | Indicates notifications present.                                     |
| *  | Indicates no notifications present.                                  |

Table continues...

| € ✓ Off        | Refresh timer                                                                                                    |
|----------------|----------------------------------------------------------------------------------------------------|
| C              | Refresh the visible pane                                                                                                    |
| Y              | Filter option                                                                                                    |
| <b>X</b>       | Clear Filter option                                                                                                    |
| Ŧ              | Add                                                                                                    |
| 1              | Edit                                                                                                    |
|                | Copy an existing network profile                                                                                                    |
| 8              | Delete                                                                                                    |
| Filter Status: | Filter applied                                                                                                    |
| Y              | No filter applied                                                                                                    |
| 1              | This option is available only in Event Monitor tab. If the action is in manual mode in the Event Monitor tab, you can click this option to manually mark the action as complete. |

## Show or hide columns

In the AFO Virtualization application, you can show or hide columns to better manage the overall quantity of information. This functionality is available in Event Monitor, Network Profiles, Rules, and Audit Log. In addition, you can sort the columns in ascending or descending order and filter the results.

| AVAYA                  |          | twork C    | onfiguration | Backup & Rest   | ore Repo  | rts Wiz    | ard Administration Too |  |
|------------------------|----------|------------|--------------|-----------------|-----------|------------|------------------------|--|
| Topology Invento       | ory Ever | nt Monitor | Network Pro  | ofiles Rules R  | Reports A | udit Log   | s Network Valida       |  |
| The C Filter:          | None     |            |              |                 |           |            |                        |  |
| Date/Time $\downarrow$ | Log L    | User       | Status ~     | Event ID        | Switch IP | Me         | ssage                  |  |
| 2015-10-15 17:20:44    | Sum      | admin      | SUCCE.       | Sort Ascending  |           | Ne         | ext Audit Log purge sc |  |
| 2015-10-15 17:20:44    | Sum      | admin      | SUCCE.       | Sort Descending |           | Ne         | ext monitor purge sche |  |
| 2015-10-15 17:15:01    | Error    | admin      | FAILURE      |                 |           | -<br>/Time | led to establish conn  |  |
| 2015-10-15 17:14:56    | Error    | admin      | FAILURE      |                 |           |            | led to establish conn  |  |
| 2015-10-15 17:14:31    | Error    | admin      | FAILURE      |                 |           | Lever      | led to establish conn  |  |
| 2015-10-15 17:14:01    | Error    | admin      | FAILURE      |                 | User      |            | led to establish conn  |  |
| 2015-10-15 17:13:56    | Error    | admin      | FAILURE      |                 |           | JS         | led to establish conr  |  |
| 2015-10-15 17:13:31    | Error    | admin      | FAILURE      |                 | Even      | it ID      | led to establish conn  |  |
| 2015-10-15 17:13:01    | Error    | admin      | FAILURE      |                 | Swite     | ch IP      | led to establish conn  |  |
| 2015-10-15 17:12:56    | Error    | admin      | FAILURE      |                 | Mes:      | sage       | led to establish conn  |  |
| 2015-10-15 17:12:31    | Error    | admin      | FAILURE      |                 |           | Fa         | iled to establish conn |  |
| 2015-10-15 17:12:01    | Error    | admin      | FAILURE      |                 |           | Fa         | iled to establish conn |  |
| 2015 10 15 17-11-56    | Error    | admin      | EAILLIDE     |                 |           | Fa         | ilad to astablish conn |  |

Figure 6: Show or hide columns

## **Filter information**

Filters can be applied to sort and filter the information that displays. You can select conditions so that only certain information displays.

You can filter information in Inventory, Event Monitor, and Audit Log.

| Audit Log Filte | er                                         | $\otimes$ |
|-----------------|--------------------------------------------|-----------|
| Past:           | Select ~                                   |           |
| From:           | ~ ~ ~                                      |           |
| To:             | ~ ·                                        |           |
| Log level:      | Select ~                                   |           |
| User:           | Select ~                                   |           |
| Status:         | Select ~                                   |           |
| Event Id:       | Enter a numeric value                      |           |
| Switch IP:      |                                            |           |
| Message:        | Search for VM name/Event Type/vCenter Info |           |
| [               | Apply CReset Cancel ?                      |           |

Figure 7: Audit Log filter

# Chapter 5: CDP and LLDP settings configuration

This chapter provides concepts and procedures to configure CDP and LLDP settings on Avaya Fabric Orchestrator Virtualization (AFO Virtualization).

## Configuring CDP settings on the dvSwitch

#### Before you begin

Ensure that you have the administrative privileges to access the VM Network in vSphere Client.

#### About this task

Configure the Cisco Discovery Protocol (CDP) settings on dvSwitch to ensure proper connectivity between the ESX server and the ERS Devices.

#### Important:

You must configure the CDP settings both on the dvSwitch and on the vSwitch. For more information, see <u>Configuring CDP settings on the vSwitch</u> on page 34.

#### Procedure

- 1. Launch the vSphere Client.
- 2. In the Inventory tab, click Networking.
- 3. In the left pane, right-click the dvSwitch to configure, and then select Edit settings.

The dvSwitch Settings window displays.

- 4. In the Properties tab, select Advanced.
- 5. In the Advanced section, under Discovery Protocol, configure the **Status** as **Enabled** and the **Type** as **Cisco Discovery Protocol**.
- 6. In the **Operation** drop-down box, select either **Advertise** or **Both**.
- 7. Click OK.

## Configuring CDP settings on the vSwitch

## Before you begin

Ensure that you have the administrative privileges to access the VM Network in vSphere Client.

#### About this task

Configure the Cisco Discovery Protocol (CDP) settings on the vSwitch to ensure proper connectivity between the ESX server and the ERS Devices. You can change these settings using the ESX server.

## Important:

You must configure the CDP settings both on the dvSwitch and on the vSwitch. For more information, see <u>Configuring CDP settings on the dvSwitch</u> on page 33.

#### Procedure

- 1. Log in as Root.
- To get the current CDP setting, type the following command: esxcfg-vswitch -b <vSwitchName>, where <vSwitchName> is the name of the vSwitch through which you configured VM traffic to flow.

The result of the command displays listen, advertise, or both, depending on the configuration.

To change the mode to both or advertise, type one of the following commands: esxcfg-vswitch -B both <vSwitchName>, Or esxcfg-vswitch -B advertise <vSwitchName>.

## Configuring LLDP settings on the Avaya device

Configure LLDP on the Avaya device to send the following information to allow AFO Virtualization to discover the network:

- · Chassis ID (enabled by default)
- Port ID (enabled by default)
- Management Address (must be manually enabled)
- Port Description (must be manually enabled)

😵 Note:

The following Avaya devices support LLDP:

- ERS 45xx / ERS 48xx
- ERS 5xxx

• VSP 7000

## Procedure

1. Enable the Management Address to be published for specific ports:

| let<br>up | work Configuration Backus<br>s Network Table VLAN M                                                                                                    | p & Restore R     | eports Wizaro<br>VRF Multicast | d Adminis<br>Fabric | stration Too<br>Fabric Extend | ols IP Flow<br>Multimedia | Virtualizatio     | on<br>Registration Secur | ity EDM     | admin Logout                |
|-----------|----------------------------------------------------------------------------------------------------|-------------------|--------------------------------|---------------------|-------------------------------|---------------------------|-------------------|--------------------------|-------------|-----------------------------|
| 4         | 10.133.139.102                                                                                                    |                   |                                |                     |                               |                           |                   |                          |             |                             |
|           | VSP7000 - VSP 7024 《                                                                                                    | Device Physical V | iew 📗 🛅 Switch Sum             | mary 🗧 🕅 L          | LDP ···                       |                           |                   |                          |             |                             |
|           | i e 🔽 🖬 🖬 😡                                                                                                    | Globals Port      | TX Stats RX Stats              | Local System        | Local Port                    | Local Managemen           | t Neighbor        | Neighbor Mgmt Address    | Unknown TLV | Organizational Defined Info |
|           | Search: × P                                                                                                    | 🖌 Apply 🛛 🛸 Re    | fresh 🔂 Copy                   | C Paste C           | Undo Expo                     | rt 🔒 Print 🥹              | Help              |                          |             |                             |
|           | Administration                                                                                                    | AddrSubtype       | Addr                           | AddrLen             | AddrifSubtype                 | Addrifid                  |                   | AddrOID                  | Add         | PortsTxEnable               |
|           | Device                                                                                                    | ipV4              | 10.133.139.102                 | 5                   | unknown                       | 0                         | 1.3.6.1.4.1.45.3. | 79.1(sreg-VSP-7024XLS)   | 1/1-1/32    |                             |
|           | Sint<br>Chassis<br>Chassis<br>Chassis<br>File System<br>Chasnotics<br>Port Mirrors<br>CFM<br>Chasnotics<br>CFM<br>Chasnotics<br>Chasnotics<br>CFM<br>Chasnotics<br>Chasnotics<br>C |                   |                                |                     |                               |                           |                   |                          |             |                             |

- a. Launch EDM for the device on which LLDP is to be enabled.
- b. On the Left Pane, navigate to **Configuration > Edit > Diagnostics > 802.1AB**.
- c. Click LLDP.
- d. On the right pane, click Local Management.
- e. Select the ports to which ESX is connected and click **Apply**.

2. Enable the device to send Port Description information for specific ports.

| twork Configuration Backu                                                                                                    | p & Restore   | Reports W          | lizard Adm     | inistration     | Tools IP Flow        | Virtualiza                                                                                                    | tion                       |                             | admin              | Logout                                                                                                    |
|----------------------------------------------------------------------------------------------------|---------------|--------------------|----------------|-----------------|----------------------|----------------------------------------------------------------------------------------------------|----------------------------|-----------------------------|--------------------|----------------------------------------------------------------------------------------------------|
| os Network Table VLAN M                                                                                                    | ILT Routing   | VRF Mult           | icast Fabri    | Fabric Ext      | tend Multimedia      | Trap/Lo                                                                                                    | Registration Se            | curity EDM                  | 🖪 🕂 🚺              | ? 🗘                                                                                                    |
| 10.133.139.102                                                                                                    |               |                    |                |                 |                      |                                                                                                    |                            |                             |                    |                                                                                                    |
| VSP7000 - VSP 7024 《                                                                                                    | Device Physic | cal View 🛛 🖾 Switc | th Summary 🕷 [ | LLDP *          |                      |                                                                                                    |                            |                             |                    |                                                                                                    |
| E 2 7 M E 0                                                                                                    | Globals Por   | t TX Stats RX      | Stats Local S  | ystem Local Po  | rt Local Managemen   | t Neighbor                                                                                                    | Neighbor Mgmt Address      | Unknown TLV                 | Organizational Def | fined Info                                                                                                    |
| Search: × P                                                                                                    | 1 mg d        |                    |                | Que             |                      | or a Phone in London Street of                                                                                                    |                            | a Renaria and Anna and Anna |                    | Concernance of the second second second second second second second second second second second second second s |
| 4 🔂 Configuration                                                                                                    |               | Refresh 🛃 Exp      | port i print   | le riep         |                      |                                                                                                    |                            |                             |                    |                                                                                                    |
| Administration                                                                                                    | Multiple Port | Configuration      |                |                 |                      |                                                                                                    |                            |                             |                    | *                                                                                                    |
| A Contraction of the second second se | Make Selec    | tion               |                |                 |                      | a. 24                                                                                                    |                            |                             |                    |                                                                                                    |
| E Unit                                                                                                    | Switch/Stac   | k/Ports:           |                |                 |                      |                                                                                                    |                            |                             |                    |                                                                                                    |
| Bridge                                                                                                    |               | AdminStatus        | Notificati     | onEnable        | TLVsTxEnat           | ble                                                                                                    | TLVsT                      | fxEnable(med)               | Ne                 | otifyEr                                                                                                    |
| A C Diagnostics                                                                                                    |               |                    | TLVs           | TxEnable        |                      | ×                                                                                                    |                            |                             |                    |                                                                                                    |
| Port Mirrors                                                                                                    |               |                    |                | nortDarr 🗐 eveN | ama 🗐 europare 🗐 eu  | -Cao                                                                                                    |                            |                             |                    |                                                                                                    |
| CFM                                                                                                    |               |                    |                | Disable Al      | Select All Ok Clos   | ie in the second second | Apply Selection Clear      | Selection Undo Ap           | show Non-          | -Editable                                                                                                    |
| System Log                                                                                                    | PortNum       | AdminStatus        | Notificatio    | nEnable         | TLVsTxEnabl          | •                                                                                                    | TLVsT                      | Enable(med)                 | Not                | tifyEnable(n                                                                                                    |
| ≥ 000<br>▲ ◯ 802.1AB                                                                                                    | 1/1           | bxAndRx            | false          | port            | Desc,sysName,sysDesc | sysCap                                                                                                    | capabilities, networkPolic | y,location,inventory        | true               | -                                                                                                    |
| 3 LLDP                                                                                                    | 1/2           | bcAndRx            | true           | port            | Desc,sysName,sysDesc | sysCap                                                                                                    | capabilities, networkPolic | y,location, inventory       | true               |                                                                                                    |
| E Port MED                                                                                                    | 1/3           | bxAndRx            | false          | port            | Desc,sysName,sysDesc | sysCap                                                                                                    | capabilities, networkPolic | y,location, inventory       | true               |                                                                                                    |
| Avaya                                                                                                    | 1/4           | bkAndRx            | false          | port            | Desc,sysName,sysDesc | sysCap                                                                                                    | capabilities, networkPolic | y,location, inventory       | true               |                                                                                                    |
| SNTP/Clock                                                                                                    | 1/5           | bkAndRx            | false          | port            | Desc,sysName,sysDesc | sysCap                                                                                                    | capabilities, networkPolic | y,location, inventory       | true               | -                                                                                                    |
| E Link State Tracking                                                                                                    |               |                    |                |                 |                      |                                                                                                    |                            |                             |                    | •                                                                                                    |

- a. Launch EDM for the device on which LLDP is to be enabled.
- b. On the Left Pane, navigate to Configuration > Edit > Diagnostics > 802.1AB.
- c. Click LLDP.
- d. On the right pane, click Port.
- e. In the bottom pane, for the port that is connected to ESX, configure **TLVs TxEnable** as **PortDesc**, **NotificationEnable** as **true** and **AdminStatus** as **txAndRx**.
- f. Click Apply.

## Configuring LLDP settings on the dvSwitch

#### Before you begin

Ensure that you have the administrative privileges to access the VM Network in vSphere Client.

#### About this task

Configure the Link Layer Discovery Protocol (LLDP) settings on dvSwitch to ensure proper connectivity between the ESX server and the Avaya devices.

#### Important:

You must configure the LLDP settings on the dvSwitch and on the Avaya device. For more information, see <u>Configuring LLDP settings on the Avaya device</u> on page 34.

#### Procedure

- 1. Launch the vSphere Client.
- 2. In the Inventory tab, click Networking.

- In the left pane, right-click the dvSwitch to configure, and then select Edit Settings.
   The dvSwitch Settings window displays.
- 4. In the Properties tab, click **Advanced**.
- 5. In the Advanced section, ensure that LLDP **Status** is enabled.
- 6. In the **Type** drop-down box, select **Link Layer Discovery Protocol**.
- 7. In the **Operation** drop-down box, select either **Listen** or **Both** (Listen and Advertise).
- 8. Click **OK**.

# Configuring the location and application type of the ESX server

## Before you begin

Ensure that you have the administrative privileges to access the VM Network in vSphere Client.

#### About this task

Configure the Location and the ApplicationType of the ESX server to ensure proper functionality of the ESX server within AFO Virtualization.

#### Procedure

- 1. Launch the vSphere Client.
- 2. In the Inventory tab, click Clusters.
- 3. In the left pane, select the ESX server to configure.
- 4. In the **Summary** tab, under **Annotations**, click **Edit**.

The Edit Annotations window displays.

5. Click Add.

The Add Custom Attribute window displays.

- 6. In the Add Custom Attribute window, enter the values for the **Name**, **Value**, and **Type** fields.
- 7. Click **OK** to close the Add Custom Attribute window.
- 8. Click **OK** .

## **Chapter 6: Managing Virtualization**

The following sections provide the procedures for configuring and managing AFO Virtualization.

## vCenter connectivity status

The vCenter connectivity status displays the current vCenter server connectivity status and provides an option to reconnect to the vCenter server. The status of the vCenter connection is indicated by a red icon (disconnected) or green icon (connected) in the status bar information area. A dialog box displays with a description of the connection status of the vCentre.

The notification icon is highlighted in the status bar during vSwitch and dvSwitch create and remove operations.

Click **Reconnect** to reconnect to the vCenter server.

| vCenter Server Connectivity Status                                    |
|-----------------------------------------------------------------------|
| Connected: vCenter Server [10.133.139.64]<br>Status: Link Up (Active) |
| Reconnect Close ?Help                                                 |

Figure 8: vCenter connectivity status dialog box

## **Network Discovery procedures**

This section provides the Network Discovery procedures.

## Viewing Virtualization Network Discovery status summary

When you start AFO Virtualization, an automatic inventory audit is performed followed by a hypervisor connectivity operation.

## About this task

Perform the following procedure view a summary of the AFO Virtualization Network Discovery status.

## Procedure

- 1. From the AFO menu bar, select **Virtualization > Topology** or **Virtualization > Inventory**.
- 2. Click the Network Discovery icon on the AFO Virtualization dashboard.

The Virtualization Network Discovery Status window displays.

- 3. Click **Refresh** to manually refresh the screen.
- 4. Click Close.

## Viewing Hypervisor Connectivity information

After the Network Discovery is complete, you can view the entire network connectivity of the virtual machines in the data center. Hypervisor connectivity is automatically performed every 24 hours by default to ensure that any changes in the network setup are captured. You can reschedule the hypervisor connectivity schedule interval using the Preferences icon on the Avaya Fabric Orchestrator (AFO) quick toolbar. For more information on configuring AFO Virtualization preferences, see *Administration using Avaya Fabric Orchestrator*, NN48100–600.

## About this task

Perform the following procedure view the AFO Virtualization Hypervisor Connectivity information.

## Procedure

- 1. From the AFO menu bar, select Virtualization > Topology or Virtualization > Inventory.
- 2. Click the **Network Discovery** icon to display a summary of the AFO Virtualization Network Discovery Status.

The Virtualization Network Discovery Status window displays.

3. Click Details in the Hypervisor Connectivity section of the Summary tab.

## **Viewing Inventory Audit information**

Inventory audit captures the topology of the datacenter. The Inventory audit information ensures that AFO Virtualization captures important information, such as all data centers, clusters, ESX servers, virtual machines, and related Vswitches/Dvswitches, PortGroups. Each time you start the AFO Virtualization application, an inventory audit is automatically performed to capture this information and keep AFO Virtualization updated. vCenter server details and credentials are found in the AFO Virtualization Preferences vCenter Server tab on the Avaya Fabric Orchestrator Configuration (AFO Configuration) menu bar.

## About this task

Perform the following procedure view the AFO Virtualization Inventory Audit information.

## Procedure

- 1. From the AFO menu bar, select **Virtualization > Topology** or **Virtualization > Inventory**.
- 2. Click **Network Discovery** icon to display a summary of the AFO Virtualization Network Discovery Status.

The Virtualization Network Discovery Status window displays.

3. Click Details in the Inventory Audit section of the Summary tab.

## Virtualization Inventory procedures

This section provides the Virtualization Inventory procedures.

## **Viewing Inventory information**

## About this task

Perform the following steps to view the AFO Virtualization Inventory information.

## Procedure

- 1. From the AFO menu bar, select **Virtualization > Inventory**.
- 2. Select Hypervisor or Virtual Machine from the View drop-down menu.

## **Field descriptions**

| Field                | Description                                                                                     |
|----------------------|-------------------------------------------------------------------------------------------------|
| Hypervisor Inventory |                                                                                                 |
| Hostname/IP Address  | IP Address of the host server.                                                                  |
| Location             | Location of the server. Provided as an attribute on the ESX/ESXi server.                        |
| Monitor Events       | Opens the Event Monitor tab.                                                                    |
| Statistics           | Number of Virtual Machines (VM) and Network<br>Interface Cards (NIC).                           |
| Virtual Machine      |                                                                                                 |
| VM Name              | Name of the Virtual Machine.                                                                    |
| Hostname/IP Address  | Name/IP Address of the Host server.                                                             |
| Application Type     | Application server type of virtual machine. Provided as custom attribute in the VM by the user. |
| Monitor Events       | Number of events being monitored.                                                               |
| Tenant Name          | Name of the Tenant.                                                                             |

## **Filtering Inventory**

AFO Virtualization Inventory provides a filter option to search for information by fields. The filter can be based on a single field or combination of multiple fields.

## About this task

Perform the following procedure to filter the AFO Virtualization Inventory information.

## Procedure

- 1. From the AFO menu bar, select **Virtualization > Inventory**.
- 2. Select **Hypervisor** or **Virtual Machine** from the **View** drop-down menu to view the AFO Virtualization Inventory information.
- 3. Click the Show Filter icon.
- 4. Enter the filter options in the filter window.
- 5. Click Apply.
- 6. (Optional) Click the Clear Filter icon to clear the applied filters.

## **Event Monitor procedures**

This section provides the Event Monitor procedures.

## Viewing Event Monitor information

Event Monitor displays a list of each transaction that occurs within the vCenter server. After you create a virtual machine, it is sent through the network from vCenter to AFO Virtualization. The monitor displays the attributes of this creation, if the addition of the virtual machine was either successful or partially successful, and if the creation failed or is in a pending state.

## About this task

Perform the following steps to view the AFO Virtualization Event Monitor information.

## Procedure

1. From the AFO menu bar, select **Virtualization > Event Monitor**.

The Event Monitor window displays.

2. (Optional) Click the Refresh icon to refresh the view.

## **Event Monitor field descriptions**

| Field           | Description                                                                                                    |
|-----------------|----------------------------------------------------------------------------------------------------|
| Event Type      | The event type from the vCenter.                                                                                                    |
| Event Name      | The event name from the vCenter.                                                                                                    |
| VM Name         | The name of the virtual machine.                                                                                                    |
| Action          | Insert a description of this field.Type of action that<br>occurred within the vCenter in AFO Virtualization. If<br>the result of the Action is Auto, then the status is<br>automatically delivered. If an Action is in a Manual<br>mode, the event is either in a pending, partial<br>success, or failed state. |
| Status          | Displays the status of the given event, which can be either success, pending, or failed.                                                                                                    |
| VLAN ID         | Number of the VLAN.                                                                                                    |
| Rule            | Displays the rule associated to the event.                                                                                                    |
| Network Profile | The associated network profile of the event.                                                                                                    |
| Timestamp       | Date and time at which the event occurred.                                                                                                    |

## Viewing Applied Configurations pane

The Applied Configurations pane displays a list of successful configuration changes on the various devices. You can view these configuration changes by selecting a specific event from the Event Monitor pane. If the event configuration is successful, the given event from the Monitor Events pane is populated in the Applied Configurations pane.

The following table describes the content of the Applied Configurations pane.

| Field     | Description                                                          |
|-----------|----------------------------------------------------------------------|
| Action    | The name of the operation that was performed on the device.          |
| Switch IP | IP address of the switch.                                            |
| Parameter | Associated parameter.                                                |
| Message   | Displays the details of the configuration changes.                   |
| Timestamp | The date and time at which the configuration occurred on the switch. |

## Viewing Pending/Failed Actions pane

The Pending/Failed Actions pane displays a list of pending or failed configurations on the devices. If an action is pending or failed, an explanation appears in the message column. The status of an action is pending if there is no rule matching the VM event or if the matching rule is manual. If the pending action is a result of irrelevant or missing information, you can review the data and manually confirm the status if required.

## 😵 Note:

If the action of the event in the Event Monitor pane is in Manual mode and the status of the action in the Pending/Failed Actions pane is pending, you can mark the action as manually completed.

The following table describes the content of the Pending/Failed Actions pane.

| Field     | Description                                                           |
|-----------|-----------------------------------------------------------------------|
| Action    | The type of action that is either pending or failed.                  |
| Switch IP | IP address of the switch.                                             |
| Parameter | The associated parameter.                                             |
| Status    | Indicates if the action is pending, partial success, or failed.       |
| Message   | Displays the reason for which the action is either pending or failed. |
| Timestamp | The date at which the action occurred.                                |

## **Filtering Event Monitor**

## About this task

Perform the following steps to apply the Filter option to the VM events that have occurred on a particular ESX/ESXi server.

## Procedure

1. From the AFO menu bar, select **Virtualization > Event Monitor**.

The Event Monitor window displays.

2. Click Filter.

The Events Filter window displays.

- 3. Select the options to filter.
- 4. Click Apply.

#### Example

| -          | Filter Status: | YC      |        |        |     |                  |             |              | C.     | Off       |
|------------|----------------|---------|--------|--------|-----|------------------|-------------|--------------|--------|-----------|
| event Type | Event N        | VM-Name | Action | Status | VLA | Rule             | Network Pro | Timestamp    | Ļ      |           |
|            |                |         |        |        |     |                  |             |              |        |           |
|            |                |         |        |        |     | Events Filter    |             |              |        | $\otimes$ |
|            |                |         |        |        |     | Datacenter Nam   | e: Select   |              | ~      |           |
|            |                |         |        |        |     | Server Name:     | Enter a Se  | rver Name    |        |           |
|            |                |         |        |        |     | VM Name:         | Enter a VM  | 1 Name       |        |           |
|            |                |         |        |        |     | Event Type:      | Select      |              | ~      |           |
|            |                |         |        |        |     | Status:          | Select      |              | $\sim$ |           |
|            |                |         |        |        |     | Action:          | Search for  | Action       |        |           |
|            |                |         |        |        |     | VLAN Id:         | Enter a nu  | meric value  |        |           |
|            |                |         |        |        |     | Rule:            | Select Rul  | e            | ~      |           |
|            |                |         |        |        |     | Network Profile: | Select Net  | work Profile | $\sim$ |           |

Click **Clear Filter** to clear the applied filters and restore all the records in the table.

## Grouping information by fields

Related information can be viewed in adjoining rows.

## 😵 Note:

You can group information by fields for Event Monitor only.

#### Procedure

- 1. Select the desired field.
- 2. Click Group By This Field in the list.

#### Example

The following figure shows the fields grouped in rows.

| Avaya Fabric | Orchestrator   | Network     | conniguration              | Backup   | OC 1 | Restore                                            | Reports                                             | Wizaru | Aannii | IISTIATION | TOOIS II |
|--------------|----------------|-------------|----------------------------|----------|------|----------------------------------------------------|-----------------------------------------------------|--------|--------|------------|----------|
| Scheduler    | File Inventor  | ry Device S | oftware <mark>M</mark> ana | gement   |      |                                                    |                                                     |        |        |            |          |
| S 🛛 🕷        | Filter Status: | YC          |                            |          |      |                                                    |                                                     |        |        |            | €~ Off   |
| Event Type   | Event N        | VM Name     | Action                     | Status 个 | ~    | VLA                                                | Rule                                                | Netwo  | rk Pro | Timestam   | ip       |
|              |                |             |                            |          |      | Sort As<br>Sort De<br>Column<br>Group E<br>Show in | cending<br>scending<br>s<br>By This Field<br>Groups | >      |        |            |          |

To ungroup the fields, clear the **Show in Groups** selection.

## **Network Profiles procedure**

This section provides the Network Profiles procedures.

Network configuration is simplified by providing a template called network profile for defining configuration parameters and which are used across the device types. Because AFO Virtualization responds to lifecycle changes of VMs in the datacenter, network profiles can be used to define device configurations to be performed.

Use the network profiles to define the VLAN and port configurations that are applied to a switch port. A network profile provides a view of the VLAN, bandwidth, metering, access control and QoS configuration and ensures that the trunk is correctly configured to support the VM traffic. After you define and save a set of configurations, if a change occurs on the datacenter, the network profile is applied to the corresponding data switch in the network to support this change.

The following image shows the Network Profiles table.

| Avaya Fab | ic Orchestrator | Network     | Configuration  | Backup & Restore  | Reports Wiza             | rd Administration  | Tools IP Flow   | Virtualization | admin              | Logout |
|-----------|-----------------|-------------|----------------|-------------------|--------------------------|--------------------|-----------------|----------------|--------------------|--------|
| Topology  | Inventory       | Event Monit | or Network Pre | ofiles Rules Repo | rts Audit Logs           | Network Validation | Device Manageme | int            | 🖬 🛨 🚺              | ? 🌣    |
| ÷ /       |                 |             |                |                   |                          |                    |                 |                |                    | (?)    |
| Sino Sino | Profile Name 1  |             | Service ID (I- | SIDJ              | Service ID (I-SID) Prefo | x STG Infor        | mation          | QoS Level      | Last Modified Time |        |

The following table details the attributes for the profiling table.

| Attribute    | Description         | Range                                        | Default value |
|--------------|---------------------|----------------------------------------------|---------------|
| SIno         | Serial number       | Numeric                                      | —             |
| Profile Name | Name of the profile | Mandatory field.<br>Maximum 13<br>characters |               |

Table continues...

| Attribute                 | Description                                               | Range                                           | Default value |
|---------------------------|-----------------------------------------------------------|-------------------------------------------------|---------------|
| Service ID [I-SID]        | Service ID of the profile                                 | Contains between 1<br>and 1677214<br>characters | —             |
| Service ID [I-SID] Prefix | Service ID prefix of the profile                          | —                                               | —             |
| STG Information           | The Spanning Tree<br>Group information                    | Mandatory field.<br>Numeric between 1<br>and 64 | 1             |
| QoS Level                 | Number of the QoS                                         | Mandatory field.<br>Numeric between 0<br>and 7  | 0             |
| Last Modified Time        | Date and time at which<br>the profile was last<br>updated | _                                               | _             |

## Adding a profile

## About this task

You must add a profile to properly commission AFO Virtualization. You can use profiles to create a definition that you want to send to the server.

#### Procedure

1. From the AFO menu bar, select Virtualization > Network Profiles.

| d Profile                                                                                                    |                                                                    |                                                 |                                                                                                   |                |   |   |
|----------------------------------------------------------------------------------------------------|--------------------------------------------------------------------|-------------------------------------------------|---------------------------------------------------------------------------------------------------|----------------|---|---|
| Profile Name:                                                                                                    |                                                                    |                                                 |                                                                                                   |                |   |   |
| /LAN Configuratio                                                                                                    | n                                                                  |                                                 |                                                                                                   |                |   |   |
| STG                                                                                                    |                                                                    |                                                 |                                                                                                   |                |   |   |
| Configure different                                                                                                    | setting for the Edge                                               | and Core                                        | Device 🔲                                                                                          |                |   |   |
| Edge And Core                                                                                                    |                                                                    |                                                 |                                                                                                   |                |   |   |
| ID:                                                                                                    |                                                                    |                                                 |                                                                                                   |                |   |   |
| General                                                                                                    |                                                                    |                                                 |                                                                                                   |                |   |   |
| Oag Laugh                                                                                                    | 0                                                                  | ~                                               | High Priority                                                                                     |                |   |   |
| Service Configuratio                                                                                                    | n                                                                  |                                                 | (inv).                                                                                            |                |   |   |
| Service Configuration<br>Configure L2VSN<br>Service ID Type:                                                                                                    | N with Switched UN                                                 | ll: □<br>~                                      | Service ID<br>[I-SID]:                                                                            | 0              |   |   |
| Service Configuratio<br>Configure L2VSN<br>Service ID Type:                                                                                                    | N with Switched UN                                                 | JI:                                             | Service ID<br>[I-SID]:                                                                            | 0              |   | ] |
| Service Configuration<br>Configure L2VSM<br>Service ID Type:<br>Traffic Profile/ACL                                                                                                    | I with Switched UN                                                 | II:                                             | Service ID<br>[I-SID]:                                                                            | 0              |   | 0 |
| Service Configuratio<br>Configure L2VSN<br>Service ID Type:<br>Traffic Profile/ACL<br>Stackable Type<br>Protocol:                                                                         | N with Switched UN                                                 | JI:  Uptional)                                  | Service ID<br>[I-SID]:<br>Action Drop:                                                            | 0<br>Pass      | ~ | 0 |
| Service Configuratio<br>Configure L2VSN<br>Service ID Type:<br>Traffic Profile/ACL<br>Stackable Type<br>Protocol:<br>Action Set<br>Precedence:                                            | I with Switched UN I-SID Configuration (C 255 IowDropPrec          | JI:  Dptional)                                  | Service ID<br>[I-SID]:<br>Action Drop:<br>Committed Rate<br>(kbps):                               | 0<br>Pass<br>0 | × | 0 |
| Service Configuration<br>Configure L2VSN<br>Service ID Type:<br>Traffic Profile/ACL<br>Stackable Type<br>Protocol:<br>Action Set<br>Precedence:<br>Modular Type                           | I with Switched UN I-SID Configuration (C 255 IowDropPrec          | ll:<br>> Dptional)<br>×                         | Service ID<br>[I-SID]:<br>Action Drop:<br>Committed Rate<br>(kbps):                               | 0<br>Pass<br>0 | * | ○ |
| Service Configuratio<br>Configure L2VSN<br>Service ID Type:<br>Traffic Profile/ACL<br>Stackable Type<br>Protocol:<br>Action Set<br>Precedence:<br>Modular Type<br>Priority:               | I with Switched UN I-SID Configuration (C 255 IowDropPrec Low      | U:<br>><br>><br>><br>><br>><br>><br>><br>><br>> | Service ID<br>[I-SID]:<br>Action Drop:<br>Committed Rate<br>(kbps):<br>tcpSrcPort:                | 0<br>Pass<br>0 |   | 0 |
| Service Configuration<br>Configure L2VSN<br>Service ID Type:<br>Traffic Profile/ACL<br>Stackable Type<br>Protocol:<br>Action Set<br>Precedence:<br>Modular Type<br>Priority:<br>Ace Mode: | I with Switched UN I-SID Configuration (C 255 IowDropPrec Low deny | ll:                                             | Service ID<br>[I-SID]:<br>Action Drop:<br>Committed Rate<br>(kbps):<br>tcpSrcPort:<br>udpSrcPort: | 0<br>Pass<br>0 | × |   |

2. Click the + sign on the Network Profiles tab. The Add Profile window displays.

3. Type the information in the applicable fields. Ensure the mandatory fields are complete, such as **Profile name**, **VLAN ID**, and **STG Id**. You can also choose to select the **Configure different setting for the Edge and Core Device** check box.

#### Note:

After you add a new profile, you cannot edit the Profile name, VLAN ID, and the STG ID. Determine whether frames in this VLAN should be assigned a high switching priority by selecting High Priority (1K).

## 🕒 Tip:

The **Traffic Profile/ACL Configuration** section is optional. Use this section to configure a device port to allow or drop traffic that meets the specified criteria. For example, Ethernet Routing Switches (ERS) 45xx, 55xx, and 56xx are stackable devices, whereas ERS 86xx and 88xx are modular devices. If you add a network profile without configuring the Traffic Profile/ACL, only the VLAN configuration is applied to the network device.

#### 4. Click Save.

The following table describes the values for adding a profile.

| Value                                   | Variable                                                                                                    |
|-----------------------------------------|----------------------------------------------------------------------------------------------------|
| Profile Name                            | Name of the profile. Mandatory field.                                                                             |
| VLAN Configuration                      |                                                                                                    |
| STG ID                                  | The Spanning Tree Group ID.                                                                                       |
| Edge And Core ID                        | Specifies different STG IDs for edge and core devices when provisioning the physical network for a VM event.      |
| QoS Level                               | Select a Qos level from the available options. The default value is 0.                                            |
| High Priority (1K)                      | A flag to note whether frames in this VLAN should be assigned a high switching priority.                          |
| Service ID [I-SID]                      | I-SID used to provision a Service (L2 VSN Service) on an UNI either as CVLAN or a Switched mode.                  |
| Service ID Type [I-SID]                 | Use the Service ID [I-SID] provided by the user in the network profile to configure the actual I-SID.             |
| Traffic Profile/ACL Configuration (Stac | kable Type)                                                                                                    |
| Protocol                                | Protocol is the ipv4 protocol number [0255]; 1(icmp-<br>ipv4), 2(igmp), 6(tcp), 17(udp), 46(rsvp), 58(icmp-ipv6). |
| Action Drop                             | Action to be Performed, Drop or Pass.                                                                             |
| Action Set Precedence                   | The precedence for the Classifier Filter Set.                                                                     |
| Committed Rate (kbps)                   | Committed rate is integer value [010230000] in multiples of 64 or 1000.                                           |
| Traffic Profile/ACL Configuration (Mod  | ular Type)                                                                                                    |
| Priority                                | Priority for ACE.                                                                                                 |
| ACE mode                                | Mode of ACE.                                                                                                    |
| Peak Rate (kbps)                        | Peak Rate in kb/s [1000-10000000].                                                                                |
| tcpSrcPort                              | Comma separated list of ports: {065535} in ascending order.                                                       |
| udpSrcPort                              | Comma separated list of ports: {065535} in ascending order.                                                       |

Table continues...

| Value      | Variable                                                                                                    |
|------------|----------------------------------------------------------------------------------------------------|
| tcpDstPort | Comma separated list of Port: {065535} in ascending order or {echo, ftpdata, ftpcontrol, ssh, telnet, dns, http, bgp, hdot323}.                                 |
| udpDstPort | Comma separated list of Port: {065535} in ascending<br>order or {echo, dns, bootpServer, bootpClient, tftp, rip, rtp,<br>rtcp}. This content is case sensitive. |

## **Editing a profile**

#### About this task

You can edit an existing profile from the Network Profile service. Perform the following procedure to edit a profile.

## 😵 Note:

Avaya recommends that you do not edit a profile that already applies to a device. You can still edit the selected profile; however, a warning message appears stating that you are editing an already applied profile.

#### Procedure

- 1. From the AFO menu bar, select Virtualization > Network Profiles.
- 2. Select the profile you want to edit.

#### 😒 Note:

You cannot edit the Profile Name, STG ID, VLAN ID and Service ID [I-SID] of an already existing profile.

3. On the Profiles tab, click the Edit an existing network profile icon.

The Edit Profile window appears.

- 4. Edit the content you want to change in each appropriate field.
- 5. Click Save.

## **Deleting a profile**

## About this task

You can use the delete option in the Network Profile service if you no longer need a specific profile. Perform the following procedure to delete a profile from the list of existing profiles.

## 😵 Note:

You cannot delete a profile if a rule or a device is associated with the profile or if this is the last profile having a particular VLAN Id and there is any VLAN I-SID VId entry with the same VLAN Id. If you try to delete the profile, an error message appears and the deletion fails.

## Procedure

- 1. From the AFO menu bar, select Virtualization > Network Profiles.
- 2. Select the profile you want to delete.
- 3. On the Profiles tab, click the Delete an existing network profile icon.
- 4. In the Delete Profile window, click Yes.

## **Rules management**

You can simplify configurations by using rules. Rules are conditions that apply to network profiles to determine which of these network profiles apply to which virtual machine (VM) event. When a VM is migrated, AFO Virtualization receives that VM event from the vCenter server and supports the migration by sending the configuration to the data center switch. You can apply a maximum of five criteria for each rule you create, with each of the criteria being based on the following three options:

- Location—The value of the custom field, Location of the ESX/ESXi host on which the VM is hosted or being migrated to.
- VM Application Type—The application server type of the virtual machine.
- Port Group (VLAN ID)—The VLAN ID of the port groups to which a virtual machine is connected.
- Port Group (Name)—The name of the port group to which a virtual machine is connected.

A rule is either configured as automatic or manual. In the case of an automatic rule, if a match is found for a virtual machine event, then the configuration defined in the related network profile is applied on the device of the physical network. As for a manual rule, the configuration defined in the associated network profile is not automatically applied to the network devices, in which case you can use the Dashboard to manually mark the configuration as completed by the operator.

AFO Virtualization cannot choose between more than one applicable rule.

## 😵 Note:

Avaya recommends that you configure rules during the AFO Virtualization setup process to enable proper functionality.

The following figure shows the Rules table:

| ļ | AVAYA<br>Avaya Fabi | ric Orchestrator | Network      | Configuration  | Backup & Res  | tore Reports  | Wizard | Administratio     | n Tools  | IP Flow    | Virtualization |              | admin Logout |
|---|---------------------|------------------|--------------|----------------|---------------|---------------|--------|-------------------|----------|------------|----------------|--------------|--------------|
|   | Topology            | / Inventory      | Event Monito | or Network Pro | files Rules I | Reports Audit | Logs N | etwork Validation | Device M | lanagement |                |              | 🖪 🕂 i ? 🌣    |
| 3 | <b>F)</b> 🖉 (-      | Ð                |              |                |               |               |        |                   |          |            |                |              | (?)          |
|   | ] Sino              | Name 1           | Туре         | Condition      |               |               |        | Start Time        | End Time | Network    | Profile        | Last Updated |              |

#### Figure 9: Rules table

The following table lists the details of the tabs in the Rules table.

| Field           | Description                                                                                                    |
|-----------------|----------------------------------------------------------------------------------------------------|
| SIno            | The row number of the rule.                                                                                                    |
| Name            | The name of the rule.                                                                                                    |
| Туре            | The type of rule, either manual or auto. If manual is applied, the action is only in a proposed state. If auto is applied, the configurations are applied to the appropriate switch. |
| Condition       | The condition attributed to the rule.                                                                                                    |
| Start Time      | Start time of the interval when this rule can be applied.                                                                                                    |
| End Time        | End time of the interval when this rule can be applied.                                                                                                    |
| Network Profile | Name of the network profile.                                                                                                    |
| Last Updated    | The date and time at which the rule was last updated.                                                                                                    |

## Adding a rule

#### About this task

You can add a rule to apply specific conditions to a VM event to select the network profile which is applied to the data switch. After you add a rule, each rule that applies to a specific network profile is populated in the Monitor pane where you can view and monitor the status of those events.

Perform the following procedure to add a rule.

#### Procedure

- 1. From the AFO menu bar, select **Virtualization > Rules**.
- 2. Click the + sign on the Rules tab. The Add Rule window displays.
- 3. In the **Name** field, type the name of the rule.
- 4. In the Network Profile drop-down box, select a network profile for the given rule.
- 5. **(Optional)** Select **Automatic** to automatically configure the rule of the selected network profile.
- 6. In the **Effective Time** area, type the start time and end time at which you want to begin and end the given rule.
- 7. In the Condition Criteria section, select the conditions to apply to the given rule.
- 8. Click Save, and then click Close.

| Variable        | Description                                                                                       |
|-----------------|---------------------------------------------------------------------------------------------------|
| Name            | Name of the rule.                                                                                 |
| Network Profile | Select the appropriate network profile for the given rule.                                        |
| Automatic       | Enables automatic configuration of the rule. If you disable the Automatic option, the rule is set |

Table continues...

| Variable           | Description                                                                                                    |
|--------------------|----------------------------------------------------------------------------------------------------|
|                    | to manual. If you want the rule set to manual,<br>you can review the information before you apply<br>the configuration in the Pending/Failed Actions<br>pane.                  |
| Start Time         | The time at which the rule begins to apply.                                                                                                    |
| End Time           | The time at which the rule ends.                                                                                                    |
| Condition criteria | Use this section to apply conditions to the given<br>rule. Select the appropriate criteria from the<br>available drop-down boxes. You can add a<br>maximum of five conditions. |

## Editing a rule

## About this task

Perform the following procedure to edit a rule.

## Procedure

- 1. From the AFO menu bar, select **Virtualization > Rules**.
- 2. Select the rule you want to edit.
- 3. On the Rule tab, click the Edit button.

The Edit Rule window appears.

- 4. Edit the content you want to change in each field.
- 5. Click Save.

## **Deleting a rule**

## About this task

You can delete a rule that you no longer require within AFO Virtualization. Perform the following procedure to delete an existing rule.

## Procedure

- 1. From the AFO menu bar, select **Virtualization** > **Rules**.
- 2. Select the rule you want to delete.
- 3. On the Rules tab, click the **Delete** button.

The **Delete Rules** window appears.

4. Click Yes in the Delete Rules window.

## **Reports management**

This section provides information about the various reports you can generate with the Avaya Fabric Orchestrator Virtualization (AFO Virtualization).

If you want to generate a report to include only a specific time period, you can define that time period by configuring the criteria in the reports table.

| Report Type: | VM topology                                      | 2         |  |  |  |
|--------------|--------------------------------------------------|-----------|--|--|--|
| Criteria     | VM topology                                      |           |  |  |  |
| From Date:   | Applied configurations<br>Pending/Failed actions | D AM 🗸    |  |  |  |
| To Date:     | 10/26/15 ~ 12                                    | 56 PM 🛛 🗸 |  |  |  |
|              |                                                  |           |  |  |  |
|              |                                                  |           |  |  |  |

Figure 10: Reports view

## VM topology report

The VM topology report allows you to view the end-to-end topology information of the virtual machines. This report displays the information from the device inventory.

| Field               | Description                                                                   |
|---------------------|-------------------------------------------------------------------------------|
| Data Center         | Name of the data center applied to the report.                                |
| Server              | Name of the server.                                                           |
| Location            | Location of the server.                                                       |
| VM                  | Name of the virtual machine.                                                  |
| VM Application Type | The type of virtual machine that is used in the report.                       |
| Switch (v/dv)       | The name of the virtual switch or the distributed virtual switch.             |
| Туре                | The discovery protocol type, for example, CDP or LLDP, on the virtual switch. |
| Status              | The discovery protocol status, for example, enabled or disable.               |

Table continues...

| Field              | Description                                                                       |
|--------------------|-----------------------------------------------------------------------------------|
| Operation          | The discovery protocol operation can be BOTH or LISTEN.                           |
| Port Group (v/dv)  | The name of the virtual port group or the distributed virtual port group.         |
| Port Group VLAN ID | The number of the port group or the VLAN.                                         |
| VM Adaptor         | The network adaptor of the VM.                                                    |
| Uplink (v/dv)      | The name of uplink ports of the virtual switch or the distributed virtual switch. |
| Physical Adaptor   | The name of the physical adaptor.                                                 |
| Switch IP          | The IP address of the switch to which the VM/ESX/<br>ESXi is connected.           |
| Slot/Port          | The slot or port info of the switch.                                              |

## **Applied Configurations report**

The Applied Configurations report provides information on configurations that were applied successfully on the physical network, or devices, for VM events during a specific period.

| Field           | Description                                                              |
|-----------------|--------------------------------------------------------------------------|
| SI.No.          | Switch slot number.                                                      |
| Event           | The name of the event used in the report.                                |
| VM              | The name of the virtual machine.                                         |
| VLAN ID         | The number of the VLAN.                                                  |
| Action          | The type of action that is applied to the network.                       |
| Rule            | The rule that applies to the network profile.                            |
| Network Profile | The network profile associated with the rule.                            |
| Status          | The status of the event, which can be either success, pending or failed. |
| Timestamp       | The date and time at which the event occurred.                           |

## **Pending/Failed actions report**

The Pending/Failed actions report allows you to view the actions that failed on the network. You can also view the actions that failed when you try to match a network profile.

| Field  | Description                               |
|--------|-------------------------------------------|
| SI.No. | Switch slot number.                       |
| Event  | The name of the event used in the report. |

Table continues...

| Field           | Description                                                       |
|-----------------|-------------------------------------------------------------------|
| VM              | The name of the virtual machine.                                  |
| VLAN ID         | The number of the VLAN.                                           |
| Action          | The type of action that applies to the network.                   |
| Rule            | The rule that applies to the network profile.                     |
| Network Profile | The network profile associated with the rule.                     |
| Status          | The status of the event, which is either pending or failed.       |
| Timestamp       | The date and time at which the pending or failed report occurred. |

## Generating a report

#### About this task

You can generate a report to view data that stems from configurations and topology that occurs within AFO Virtualization. Complete the following procedure to generate one of the following types of reports.

- VM topology
- Applied configurations
- · Pending/Failed actions

## Procedure

- 1. From the AFO menu bar, select **Virtualization > Reports**.
- 2. In the **Reports** tab, in the **Report Type** field, select the type of report you want to generate.
- 3. In the **Criteria** section, enter the appropriate time frame for which you want to view the specific data.

😵 Note:

This step does not apply to the VM topology report.

4. Click Generate Report.

## Exporting data from a report

#### About this task

You can export data from a report to your computer for reference. Perform the following procedure to export data from a report.

## Procedure

1. From the AFO menu bar, select Virtualization > Reports.

- 2. On the **Reports** tab, in the **Report Type** field, select the type of report you want to view.
- 3. In the **Criteria** section, enter the appropriate time frame for which you want to view the specific data.
- 4. Click Generate Report.
- 5. Click the Export Data icon on the Report.

The Export Data window appears.

- 6. In the **Available result sets** field, select the appropriate option for the selected report.
- 7. In the **Available Columns** area, select the type of columns that you want to export from the given report, and then click the **Add all/Add** icon to import the selected columns in the **Selected Columns** area.
- 8. In the **Export format** field, select the format in which you want to view the data.
- 9. Select the **Output** encoding.
- 10. In the **Separator** field, select the type of separator you want to use.
- 11. Select either Export column's data type or Export column as locale neutral.
- 12. Click OK.

| Variable              | Value                                                                                |
|-----------------------|--------------------------------------------------------------------------------------|
| Available result sets | The list of available viewable options                                               |
| Available columns     | The list of columns that are available to view                                       |
| Selected columns      | The list of columns that contain the data that you select to export                  |
| Export format         | The format in which you want to view the exported data. The format defaults to .csv. |
| Output encoding       | • UTF-8:                                                                             |
|                       | Other (If blank, use the local encoding)                                             |
| Separator             | The type of separator you want to use to export the data.                            |

## **Exporting a report**

## About this task

You can export report to your computer for reference. Perform the following procedure to export a report.

## Procedure

- 1. From the AFO menu bar, select **Virtualization > Reports**.
- 2. On the **Reports** tab, in the **Report Type** field, select the type of report you want to view.

- 3. In the **Criteria** section, enter the appropriate time frame for which you want to view the specific data.
- 4. Click Generate Report.
- 5. Click the **Export Report** icon on the **Report**.

The Export Report window appears.

- 6. In the **Export format** drop-down list, select the format type to export the report.
- 7. Select the desired page option for exporting.
- 8. Click **OK**.

## **Printing a report**

#### Before you begin

You must generate a report or access an existing report. For more information about generating a report, see <u>Generating a report</u> on page 55.

#### About this task

After you generate a report, you can print the report to store a hard copy of the data. Perform the following procedure to print a report.

#### Procedure

1. Click the **Print** icon on the **Report**.

The Print Report window appears.

- 2. Select the Print Format, HTML or PDF.
- 3. Select the desired page option for printing.
- 4. Click OK.

## Printing a report on the server

#### Before you begin

You must generate a report or access an existing report. For more information about generating a report, see <u>Generating a report</u> on page 55.

#### About this task

After you generate a report, you can print the report to the server for future reference. Perform the following procedure to print a report to the server.

#### Procedure

1. Click the Print report on the server icon on the Report.

The **Print report on the server** window appears.

- 2. Select the appropriate values for printing.
- 3. Click OK.

## **Audit logs**

All of the managers including Topology and Discovery send log messages to audit and debug logs. You can use the audit log to view details about configuration changes that occurred within AFO Virtualization, such as the inventory audit or port scan, as well as the status of these operations, and the processing of these events. AFO Virtualization debug logs are located at <COM\_HOME>\vps \log\vps\_debug.log. You can access the audit log preferences through the Preferences icon on the AFO menu bar.

You can generate AFO Virtualization audit logs with the help of the logging service in AFO Configuration. A refresh button is available in the Audit Log tab to view the most recent audit logs within AFO Virtualization. To differentiate AFO Configuration from AFO Virtualization, AFO Virtualization audit logs are preceded by AFO Virtualization.

The following figure shows an example of the Audit Log.

| AVAVA<br>Avaya Fabric Orchestra | <sub>tor</sub> Networ | k Configu  | uration Backu | p & Restore F | eports Wiza | rd Administration  | Tools IP Flow                                           | Virtualization       |
|---------------------------------|-----------------------|------------|---------------|---------------|-------------|--------------------|---------------------------------------------------------|----------------------|
| Topology Inventor               | y Event Mo            | onitor Net | work Profiles | Rules Reports | Audit Logs  | Network Validation | Device Manageme                                         | nt                   |
| 🍸 🐞 😷 Filter: N                 | one                   |            |               |               |             |                    |                                                         |                      |
| Date/Time 🧅                     | Log Level             | User       | Status        | Event ID      | Switch IP   | Message            |                                                         |                      |
| 2015-10-26 00:00:00             | Summary               | admin      | SUCCESS       |               |             | License Check      | Complete, Current Lice                                  | ense Validity : true |
| 2015-10-26 00:00:00             | Summary               | admin      | SUCCESS       |               |             | License Check      | License Check Complete, Current License Validity : true |                      |
| 2015-10-26 00:00:00             | Summary               | admin      | SUCCESS       |               |             | License Check      | Complete, Current Lice                                  | ense Validity : true |
| 2015-10-25 00:00:00             | Summary               | admin      | SUCCESS       |               |             | License Check      | Complete, Current Lice                                  | ense Validity : true |
| 2015-10-25 00:00:00             | Summary               | admin      | SUCCESS       |               |             | License Check      | Complete, Current Lice                                  | ense Validity : true |
| 2015-10-25 00:00:00             | Summary               | admin      | SUCCESS       |               |             | License Check      | Complete, Current Lice                                  | ense Validity : true |
| 2015-10-24 00:00:00             | Summarv               | admin      | SUCCESS       |               |             | License Check      | Complete. Current Lice                                  | ense Validity : true |

Figure 11: Audit Logs view

## **Configuring Logging settings**

You can configure settings for Audit Log Configuration and Debug Log Configuration. From the AFO menu bar, click preferences icon from the quick access toolbar to open the **Preferences** page.

## **Configuring Audit Log**

#### About this task

Perform the following steps to configure Audit Log settings.

#### Procedure

1. On the **Preferences** page, click **Virtualization** from the left navigation pane.

The Preferences page displays the **Virtualization** on the right side of the page.

2. Click the Logging tab.

The Logging pane is displayed.

- 3. In the Audit Log Configuration section, configure the following settings:
  - In Level field, select On or Off from the drop-down list.
  - Select or clear **Enable Purge** check box, to enable or disable purge.
  - In **Retention Time in Days [15–120]** field, specify the number of records in days you want to purge. The default value is 60.
- 4. Click Apply.

## **Configuring Debug Log**

#### About this task

Perform the following steps to configure Debug Log settings.

#### Procedure

1. On the **Preferences** page, click **Virtualization** from the left navigation pane.

The Preferences page displays the **Virtualization** on the right side of the page.

2. Click the Logging tab.

The Logging pane is displayed.

- 3. In the Debug Log Configuration section, configure the following settings:
  - In File Size field, enter the maximum file size. The default value is 10 MB.
  - In Level field, select Off, Error, Warn, Info, or Debug log level from the list. The default is Info.
  - In No. of Files [1–10] configure the number of log files. The default value is 3.
- 4. Click Apply.

## Viewing the audit log

Perform the following procedure to view the audit log.

#### **Procedure steps**

- From the AFO menu bar, select Virtualization > Audit Logs. The Audit Log dialog box displays.
- 2. (Optional) Click the Refresh icon on the Audit Logs tab to refresh the audit log.

## **Filtering Audit Logs**

Perform the following steps to apply the Filter option to search for information by fields.

#### Procedure

- From the AFO menu bar, select Virtualization > Audit Logs.
   The Audit Log window displays.
- 2. Click Filter.

The Audit Log Filter window displays.

3. Select the options to filter.

| Avaya Fabric Orchestrate | or Network     | Configu                 | ration Bac        | kup & Re    | estore R   | eports  | Wizaro    | d |
|--------------------------|----------------|-------------------------|-------------------|-------------|------------|---------|-----------|---|
| Topology Inventory       | Event Mon      | itor <mark>N</mark> etv | vork Profiles     | Rules       | Reports    | Audit I | Logs      | 1 |
| Y < To C Filter: Nor     | 1 <del>0</del> |                         |                   |             |            |         | ~         |   |
| Date/Time ↓              | Lo Audit Lo    | g Filter                |                   |             |            |         | $\otimes$ |   |
| 2015-10-26 00:00:00      | St Past:       | Sele                    | ct 🗸              |             |            |         |           |   |
| 2015-10-26 00:00:00      | Su             |                         |                   |             |            |         |           |   |
| 2015-10-26 00:00:00      | Su From:       |                         |                   |             |            |         |           |   |
| 2015-10-25 00:00:00      | Su To:         |                         |                   | /           |            | $\sim$  |           |   |
| 2015-10-25 00:00:00      | Su Log le      | vel: Sele               | rt                | ~           |            |         |           |   |
| 2015-10-25 00:00:00      | Su             |                         |                   |             |            |         |           |   |
| 2015-10-24 00:00:00      | SL User:       | Sele                    | ct                | ~           |            |         |           |   |
| 2015-10-24 00:00:00      | Su Status      | S: Sele                 | ct                | ~           |            |         |           |   |
| 2015-10-24 00:00:00      | Su             | T.J                     |                   |             | -          |         |           |   |
| 2015-10-23 20:39:55      | De             | Id: Ente                | r a numeric va    | lue         |            |         |           |   |
| 2015-10-23 20:39:55      | De Switch      | h IP:                   |                   |             |            |         |           |   |
| 2015-10-23 20:39:55      | St Messa       | Ane. Sea                | rch for VM nan    | ne/Event Ty | ne//Center | nfo     |           |   |
| 2015-10-23 20:39:55      | Er             | ige. ocu                | children vivi han | ior Event 1 | perroenter | ino     |           |   |
| 2015-10-23 06:40:15      | Su             | 🖉 A                     | pply Re           | eset 💌      | Cancel ?   | 1       |           |   |
| 2015-10-23 06:40:15      | Samury         | uumin                   | 0000000           | -           |            |         |           |   |
| 2015-10-23 06:40:15      | Summary        | admin                   | SUCCES            | S           |            |         |           |   |
| 2015-10-23 06:40:15      | Summany        | admin                   | SUCCES            | 9           |            |         |           |   |

- 4. Click Apply.
- 5. Click **Clear Filter** to clear the applied filters and restore all the records in the table.

## **Network Validation procedures**

The following sections provide the Network Validation procedures.

## **Running Network Validation Report**

## About this task

Perform the following procedure to run a Network Validation Report.

## Before you begin

- Configure vCenter Server settings
- Perform Inventory audit and hypervisor connectivity operation

## Procedure

1. From the AFO menu bar, select **Virtualization** > **Network Validation**.

The Network Validation Report displays.

2. (Optional) Select Run Network Validation Report to rerun a Network Validation Report.

## Running network validation tab field descriptions

| Field          | Description                   |
|----------------|-------------------------------|
| VM Name        | Name of the Virtual Machine   |
| Host Name      | Name of the Esxi server       |
| NIC Name       | Name of the physical adapter  |
| Virtual Switch | Name of the virtual Switch    |
| Network Label  | Name of the Port Group        |
| PG Vlanld      | Port group Vlan-ID            |
| Device IP      | IP Address of the device      |
| State          | State of the physical network |
| Error Msg      | Error message                 |

## **Filtering Network Validation Report**

## About this task

Perform the following procedure to filter the Network Validation Report based on the network type.

## Procedure

1. From the AFO menu bar, select **Virtualization > Network Validation**.

The Network Validation Report displays.

2. Select Apply Network Validation Report Filter.

The Network Validation Report Filter dialog box displays.

3. Select the appropriate parameters for filtering.

4. Click Apply.

The filtered Network Validation report displays.

5. (Optional) Select Clear Filter to clear the applied filters and to restore all the records.

## **Device Management procedures**

This section provides the Device Management procedures.

## Viewing the Device Management status

## About this task

Perform the following procedure to view the Device Management status.

## Procedure

1. From the AFO menu bar, select Virtualization > Device Management.

The Device Management window displays.

- 2. Select the desired option in the View field to view the device status.
- 3. (Optional) Click the Refresh icon to manually refresh the screen.
- 4. Click Save Device Management State icon to save.

## Managing devices

## About this task

You can manually select devices that are in an unmanaged state within the Device Management window to become managed. Although you can perform this task manually, moving a device from the managed to unmanaged state causes the AFO Virtualization application to recapture all the related inventories and topology of the device. Avaya recommends that you minimize such state changes.

You can also manage or unmanage stacked units under the Stack Units tab. Perform the following procedure to manage or unmanage a device.

## Procedure

1. From the AFO menu bar, select Virtualization > Device Management.

The Device Management window displays.

- 2. Determine the device state to be changed.
- 3. To manage or unmanage a device, click the **State** cell of the selected device row.

A check box displays.

- if the check box is selected, the device is managed. Click the box (the check mark disappears) to unmanage the device.
- if the check box is not selected, the device is unmanaged. Click the box (a check mark appears) to manage the device.
- If a stackable device, you can manage or unmanage stack units using the Stack Units tab.

Unsaved changes of state are indicated by the red marks in the top left corner of the **State** cells.

- 4. (Optional) Click the **Refresh** icon to review the current device states.
- 5. Click the **Save Device Management State** icon to save the changes to the device States.

# Chapter 7: Virtualization backup and restore

The AFO Virtualization database table is the repository of the data that AFO Virtualization updates during backup or recovery. The backup operation makes a backup of the AFO Virtualization system along with AFO Configuration and SMGR to create restoration files in the event that the system state becomes corrupted. AFO Virtualization automatically updates the database tables during a combined backup of AFO Configuration and AFO Virtualization while using scripts for Windows and Linux. You can then restore the system back to the checkpoint created by the backup file.

#### 😵 Note:

Avaya recommends that you backup AFO Configuration along with the AFO Virtualization application.

## Virtualization database tables

The AFO Virtualization application has both configured user/system and system discovered data. The following is the list of information that the system or users configures:

- Network profile
- Rules
- · AFO Virtualization managed device
- AFO Virtualization historical event information

The AFO Virtualization properties file is found in the following area:

{\$JBOSS\_HOME}/server/avmgmt/conf/vps/VpsPreferences.properties

The following table contains a list of database tables that corresponds to the AFO Virtualization during backup:

#### Table 2: Database tables

| Database table      |                          |  |  |  |
|---------------------|--------------------------|--|--|--|
| eem_vps_vnds_uplink | eem_vps_portgrp_vndsport |  |  |  |

Table continues...

| Database table                  |                                   |  |  |  |
|---------------------------------|-----------------------------------|--|--|--|
| em_vps_serverinfo_vnds          | eem_vps_vnic                      |  |  |  |
| eem_vps_linkinfo                | eem_vps_physicaladaptor           |  |  |  |
| eem_vps_portgroup               | eem_vps_vnd_switch                |  |  |  |
| eem_vps_vminfo                  | eem_vps_serverinfo                |  |  |  |
| eem_vps_clusterinfo             | eem_vps_datacenterinfo            |  |  |  |
| eem_vps_rule_variable_condition | eem_vps_rule_variable             |  |  |  |
| eem_vps_rule_condition          | eem_vps_rule                      |  |  |  |
| eem_vps_networkprofile          | eem_vps_monitor_event             |  |  |  |
| eem_vps_monitor_appliedconfig   | eem_vps_monitor_action            |  |  |  |
| eem_vps_monitor                 | eem_vps_device_unit               |  |  |  |
| eem_vps_device                  | eem_vps_applied_vm_profile_switch |  |  |  |
| eem_vps_preferences             | eem_vps_preferences_element       |  |  |  |
| eem_vps_audit_log               | eem_vps_topology_edge             |  |  |  |
| eem_vps_topology_geometry       | eem_vps_topology_vertex           |  |  |  |
| eem_vps_vcenterinfo             |                                   |  |  |  |

# **Appendix A: Recommendations**

The following sections describe how to resolve AFO Virtualization problems, as well as the recommendations for those errors.

## **Rediscoveries and device assignments**

Network rediscoveries can result in the following scenarios.

 When changes in device assignments are not discovered upon AFO Virtualization start up, but the changes exist in the assignment list, then devices are shown as unmanaged in the Device Manager. There is a fault in the discovery or configuration, and you must modify the list accordingly to allow proper device management.

The following figure shows the Device Management view.

| AVAVA<br>Avaya Fabric Orchestrator                 | Network Configuration Backup &      | Restore Reports Wizard Admi     | nistration Tools IP Flow   | Virtualization |            | admin Logout |  |
|----------------------------------------------------|-------------------------------------|---------------------------------|----------------------------|----------------|------------|--------------|--|
| Topology Inventory                                 | Event Monitor Network Profiles Rule | es Reports Audit Logs Network \ | /alidation Device Manageme | ent            | t          | 🔽 🕂 i ? 🛊    |  |
| 🗧 🧭 🔍 View: All 🗸 C Used license count: 0 / 220 (3 |                                     |                                 |                            |                |            |              |  |
| Device IP 1                                        | Name                                | Description                     | Device Type                | SPBm Enabled   | Stack Unit | State        |  |
|                                                    |                                     |                                 |                            |                |            |              |  |

#### Figure 12: Device Management view

 You can verify if there were changes made to the AFO Virtualization licensing by accessing the AFO Configuration network discovery.

In case of a rediscovery, you must take the following measures:

- <u>Viewing the Device Management status</u> on page 62.
- Displaying a summary of Network Discovery status on page 38.

## Updating the virtual MAC of a physical adaptor

#### Before you begin

This procedure is optional.

Ensure you perform an inventory audit before performing this task.

## About this task

If the virtual MAC of a vmnic is set to use a prefix other than the standard IOU, then the switch information may not be populated correctly during link discovery.. Complete the following procedure to populate the data switch connection information for the physical adaptors. The physical adaptors include the switch IP address, as well as the slot and port of the switch to which the ESX or ESXi server physical adaptor is connected. You can use this tool if you want to populate either the virtual MAC, or the switch information, or both.

## Procedure

1. Extract the vmac\_populate\_tool.tar or vmac\_populate\_tool.zip to a temporary folder.

A folder vmac\_populate\_tool is created.

- 2. In the CSV file VirtualMacInput.csv from the vmac\_populate\_tool folder, populate the CSV entries of each of the physical adaptor virtual MAC using the following format: <EsxServerName>,<physicalMac>,<virtualMac>,<switchIp>,<switchSlot>,<switchPort>.
- 3. Complete the following steps:
  - a. With Telnet or SSH, login to each of the ESX Server and Esxi Server managed by AFO Virtualization.
  - b. In the su mode, type the following command: esxcfg-info | egrep 'MAC Address'.
  - c. From the output, get the virtual MAC address of each physical adaptor of the Esx Server.
  - d. For each mapping, update the CSV file with the entry.

😵 Note:

Remove any sample entries from the file before you add new entries.

- 4. After changing the directory vmac\_populate\_tool, and depending on which operating system you are running, type the following command:
  - On Linux, run the following command: ./parseVMac.sh.

If the script does not have executable permission, run the following command: **chmod** 0554 parseVMac.sh.

• On Windows, run the following command: ParseVMac.bat.

Before you run the script, update the JAVA\_HOME path in the script(ParseVMac.bat) to the path where JRE 6 is installed, for example, C:\Program Files (x86)\Java \jre6. This is required for java command to run.

## Internet browser settings

Some security settings in Internet Explorer do not allow Java script execution. In this case, the login page does not show the login button. The following settings are recommended for Internet Explorer.

• Set the Internet Explorer security settings to medium high or lower to allow Java script execution, as shown in the following figure.

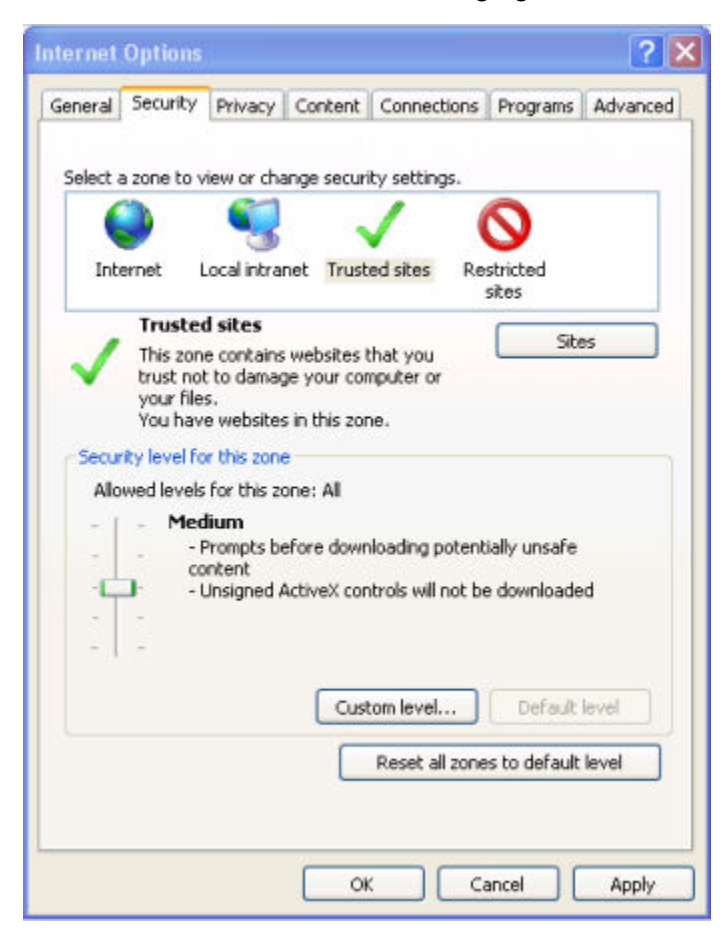

#### Figure 13: Internet Options dialog box

• There are additional settings for group policies that disable execution of scripts. Avaya recommends that you set the same functionality in Firefox, in case the problem persists.